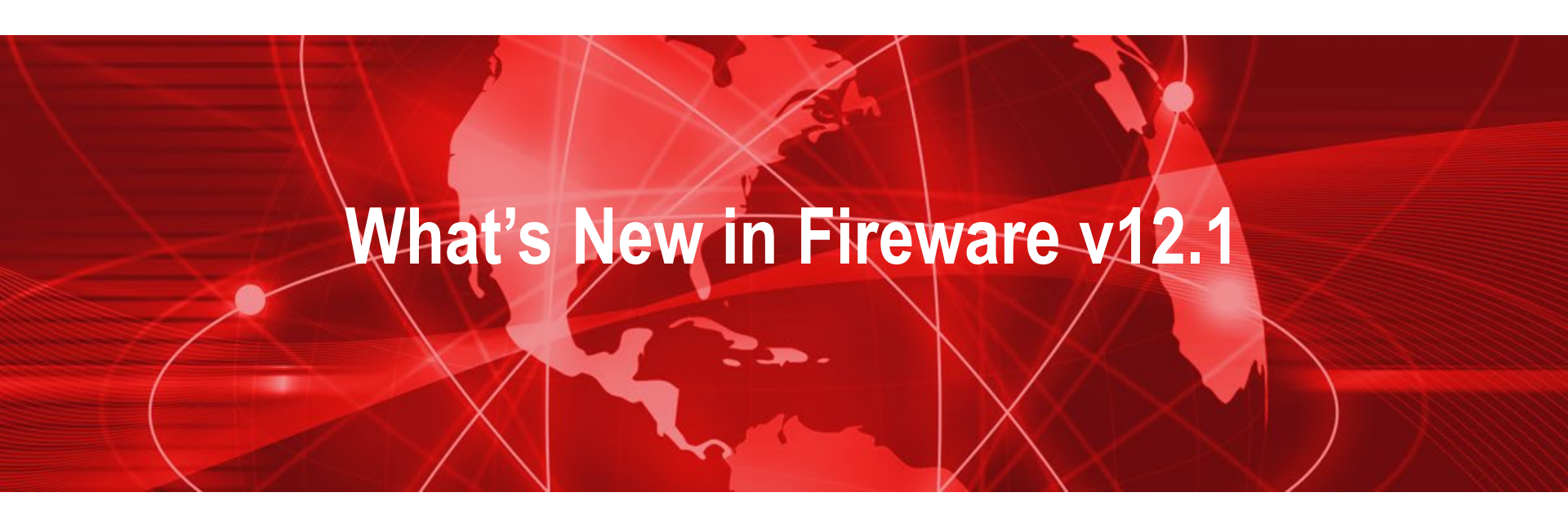

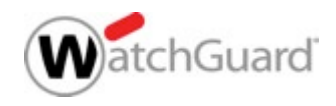

# What's New in Fireware v12.1

- Access Portal and SAML Single Sign-On
- HTTPS Content Inspection Enhancements
- Secure IMAP (IMAPS) Proxy
- WebBlocker UX/UI Enhancements
- Mobile VPN with SSL Portal Updates
- Mobile VPN with IKEv2
- BOVPN over TLS
- SSL/TLS Shared Settings
- Modem as an External Interface

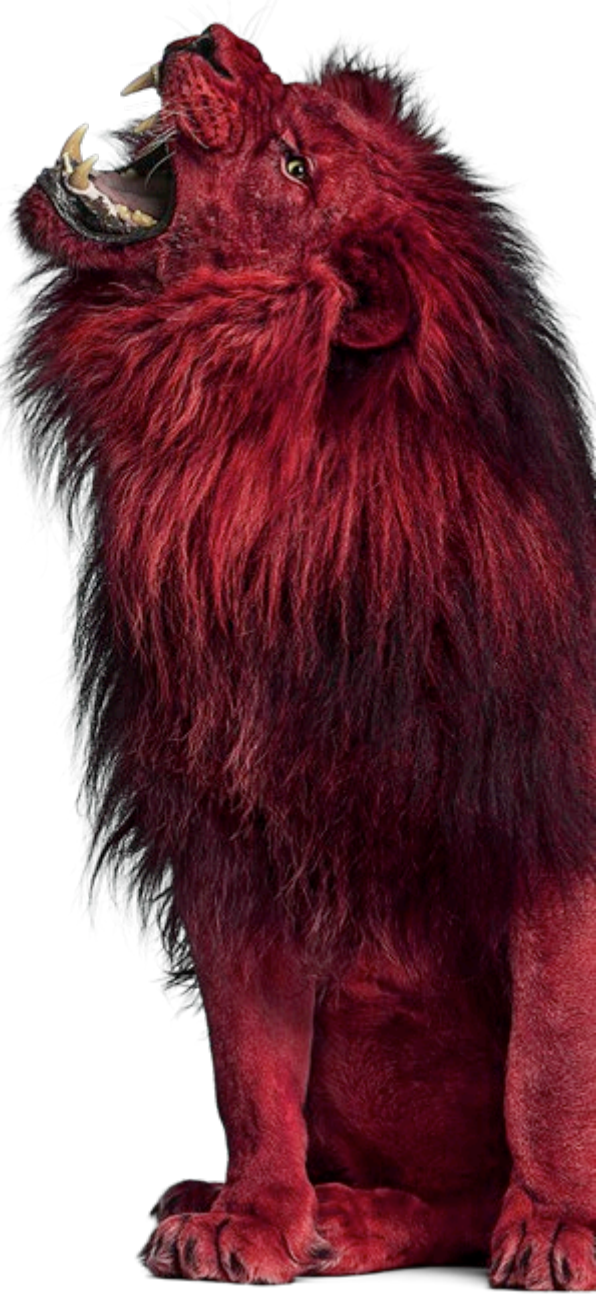

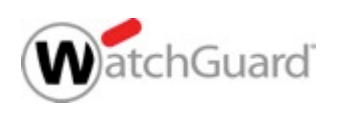

# What's New in Fireware v12.1

- Multi-WAN Link Monitor Updates
- Wildcard Support for IPv4 Addresses
- Gateway Wireless Controller Enhancements

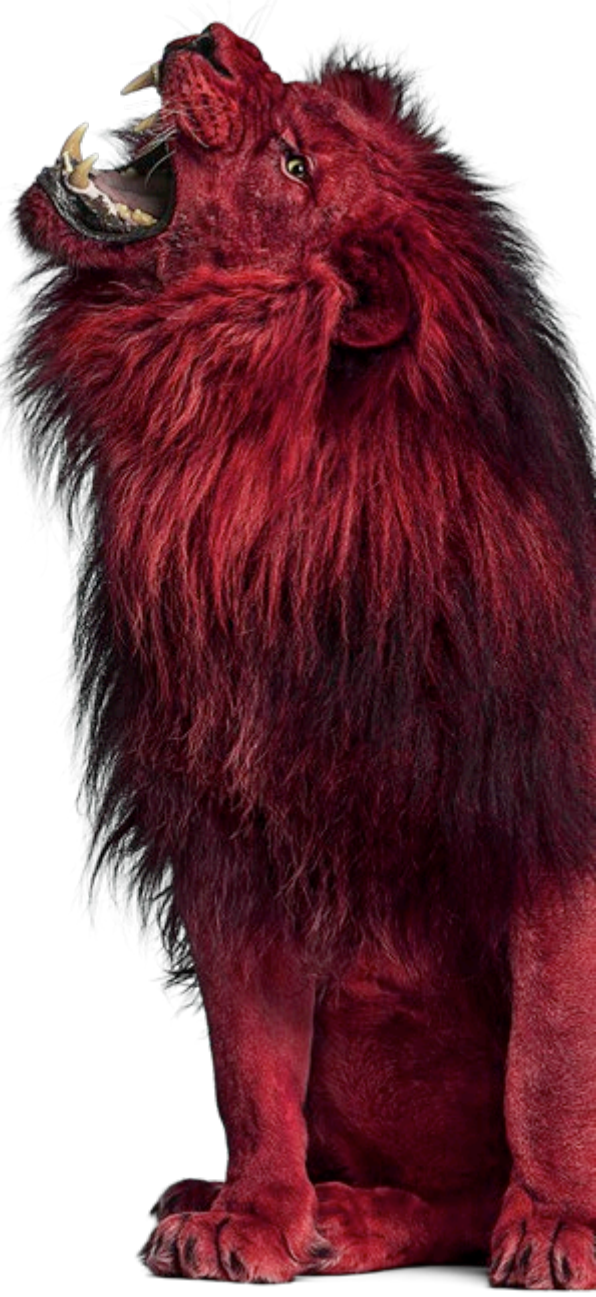

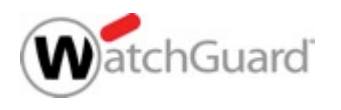

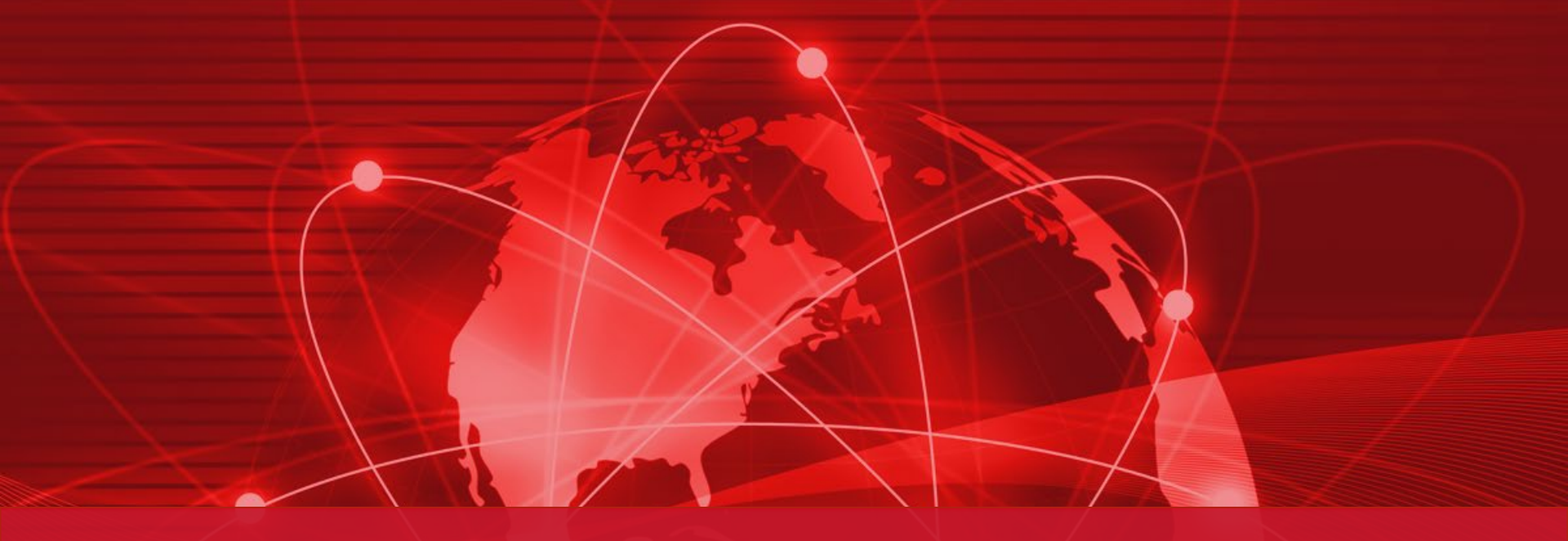

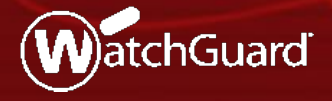

WatchGuard Training Copyright ©2017 WatchGuard Technologies, Inc. All Rights Reserved

 The new Access Portal feature connects users to external third-party web apps, and in-browser RDP and SSH sessions to local resources, without a VPN client

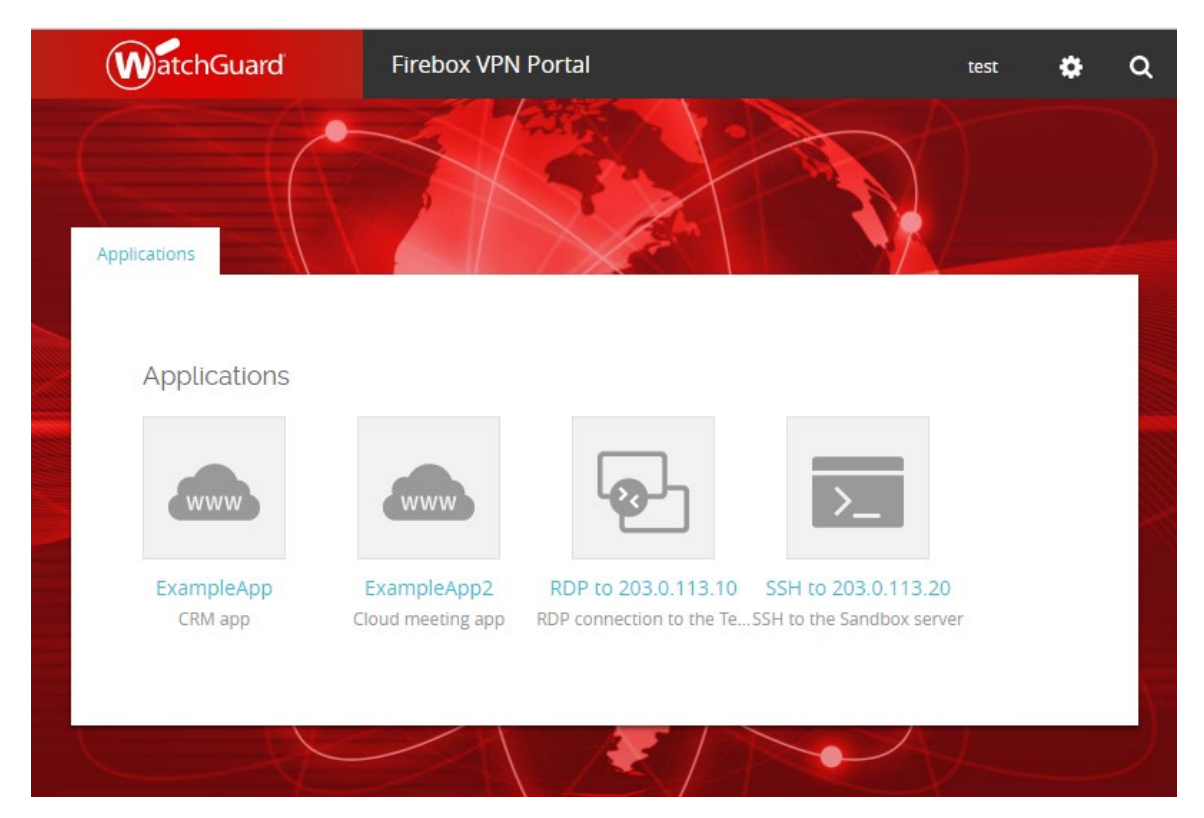

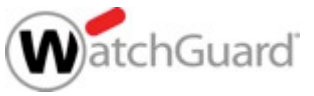

- Secure remote access to virtual machines through RDP gives privileged network administrators the flexibility to manage network operations remotely
- SSH sessions in HTML5-compliant and SSL-compliant web browsers enables privileged administrators to work in a secure shell to manage critical network assets
- TLS 1.2 adds security to RDP and SSH sessions

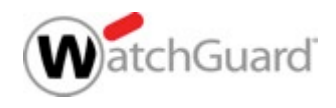

- HTTPS connections to apps are proxied by the Firebox
- Users authenticate to the Access Portal and see links to web apps, RDP hosts, and SSH hosts
  - You can specify the apps/app groups that users and user groups can connect to
- Single Sign-On through a third-party identity provider (Okta, OneLogin, Shibboleth, etc.) is supported through the SAML authentication protocol
- Access Portal is not supported on XTM, XTMv, T, M200, or M300 devices. The Access Portal is supported on FireboxV, FireboxCloud, and all other Fireboxes.

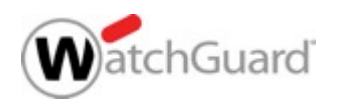

- Access Portal is a subscription service included in the Total Security Suite
  - Users with a Total Security Suite subscription must update the feature key on the Firebox to get the Access Portal license

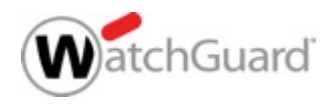

# **Access Portal — Shared Settings**

- Access Portal and Mobile VPN with SSL share these VPN portal settings:
  - Interfaces on which the VPN portal is available
  - Authentication server
  - VPN Portal port
    - The VPN Portal port is the TCP configuration channel for Mobile VPN with SSL and the Access Portal
    - The data channel for Mobile VPN with SSL appears in the Mobile VPN with SSL settings

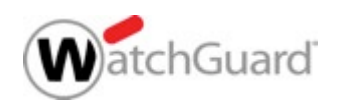

## **Access Portal — Shared Settings**

- Access Portal, Mobile VPN with SSL, and Management Tunnels over SSL share the WatchGuard SSLVPN firewall policy
- Any-External is the only available interface for the Access Portal if Mobile VPN with SSL has not been configured on the Firebox
- Any-External, Any-Trusted, and Any-Optional interfaces are available if the Access Portal is enabled, and Mobile VPN with SSL is enabled (or was enabled previously) with the default interface settings
- Shared SSL/TLS settings affect several Firebox features and are described in more detail in the SSL/TLS Shared Settings section

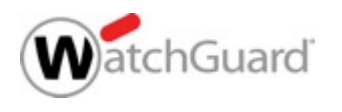

Add web apps, RDP hosts, and SSH hosts on the Firebox

| Enable Access Portal                                    |                                                              |                           |                        |          |
|---------------------------------------------------------|--------------------------------------------------------------|---------------------------|------------------------|----------|
| Applications User Connections Se                        | ettings                                                      |                           |                        |          |
| Web Applications and Applications that appear in the VP | tion Groups<br>PN Portal. Applications appear in the order s | pecified in this list.    |                        |          |
| NAME                                                    | DESCRIPTION                                                  | ТҮРЕ                      | HOST LOCATION          |          |
| <ul> <li>Applications</li> </ul>                        |                                                              | Application Group         |                        | <b>^</b> |
| WWW ExampleApp                                          | CRM app                                                      | Web Application           | http://www.example.com |          |
| WWW ExampleApp2                                         | Cloud meeting app                                            | Web Application           | http://www.example.com | l        |
| RDP to 203.0.113.10                                     | RDP connection to the Test server                            | Host Desktop Access (RDP) | 203.0.113.10:3389      | l        |
| SSH to 203.0.113.20                                     | SSH to the Sandbox server                                    | Host Shell Access (SSH)   | 203.0.113.20:22        | l        |
| www <sup>test</sup>                                     | test                                                         | Web Application           | http://www.google.com  | Ŧ        |
| ADD - EDIT REMOVE                                       |                                                              |                           | MOVE UP MOVE D         | OWN      |

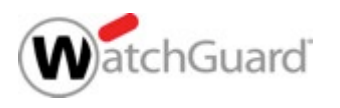

 Specify which apps users and groups can connect to

| Configure the settings for thi   | s user or group.                 |                           |     |
|----------------------------------|----------------------------------|---------------------------|-----|
| Authentication Server            | Firebox-DB                       | •                         |     |
| Туре                             | Group                            | •                         |     |
| Name                             | System Administrators            |                           | ADD |
| Select the resources that are    | available to this user or group. |                           |     |
| NAME                             |                                  | Т                         | үре |
| <ul> <li>Applications</li> </ul> | A                                | pplication Group          |     |
| Www Ex                           | v                                | /eb Application           |     |
| Www Ex                           | v                                | /eb Application           |     |
|                                  | Н                                | lost Desktop Access (RDP) |     |
| ✓ >_ ss                          | Н                                | lost Shell Access (SSH)   |     |

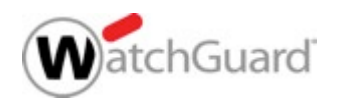

- You can customize these elements of the login and portal pages:
  - Page title
  - Login logo
  - Header logo
  - Background image
- You can also upload a custom .CSS file to customize page elements, such as buttons

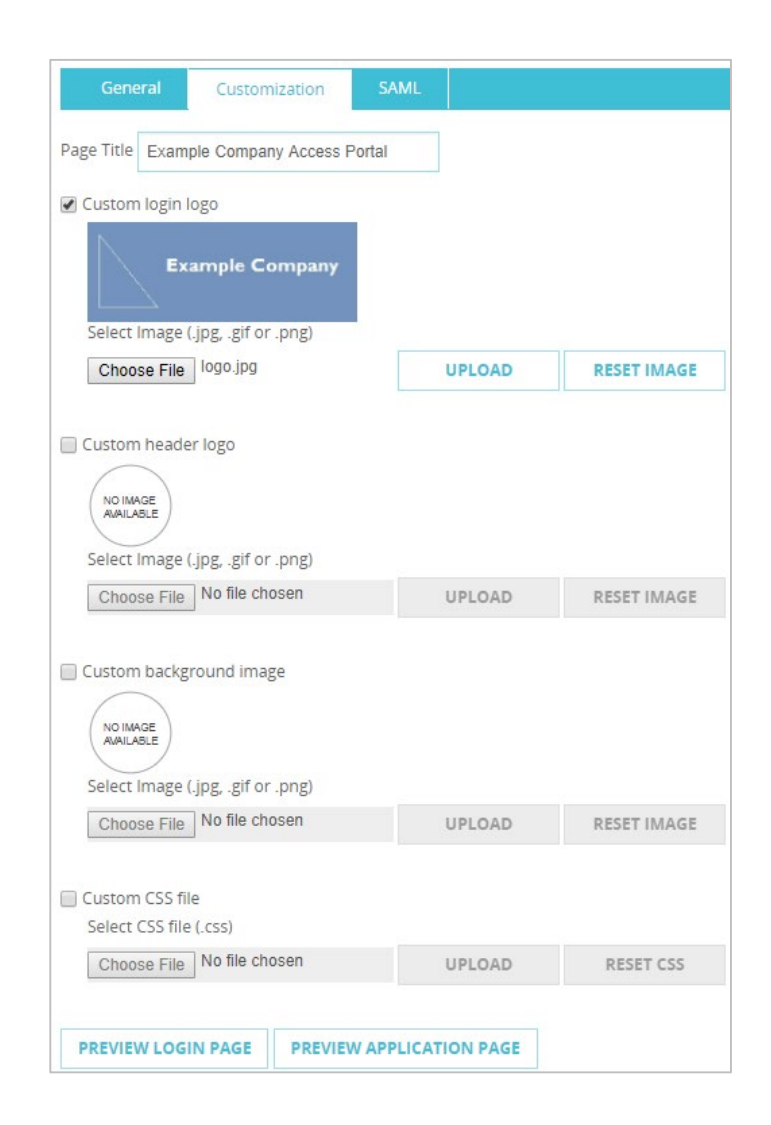

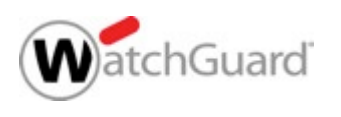

- Configure the interface, authentication server, and port settings
- These settings are shared with Mobile VPN with SSL
- The Access Portal appears at https://<host name or IP address of the Firebox> unless you change the port number

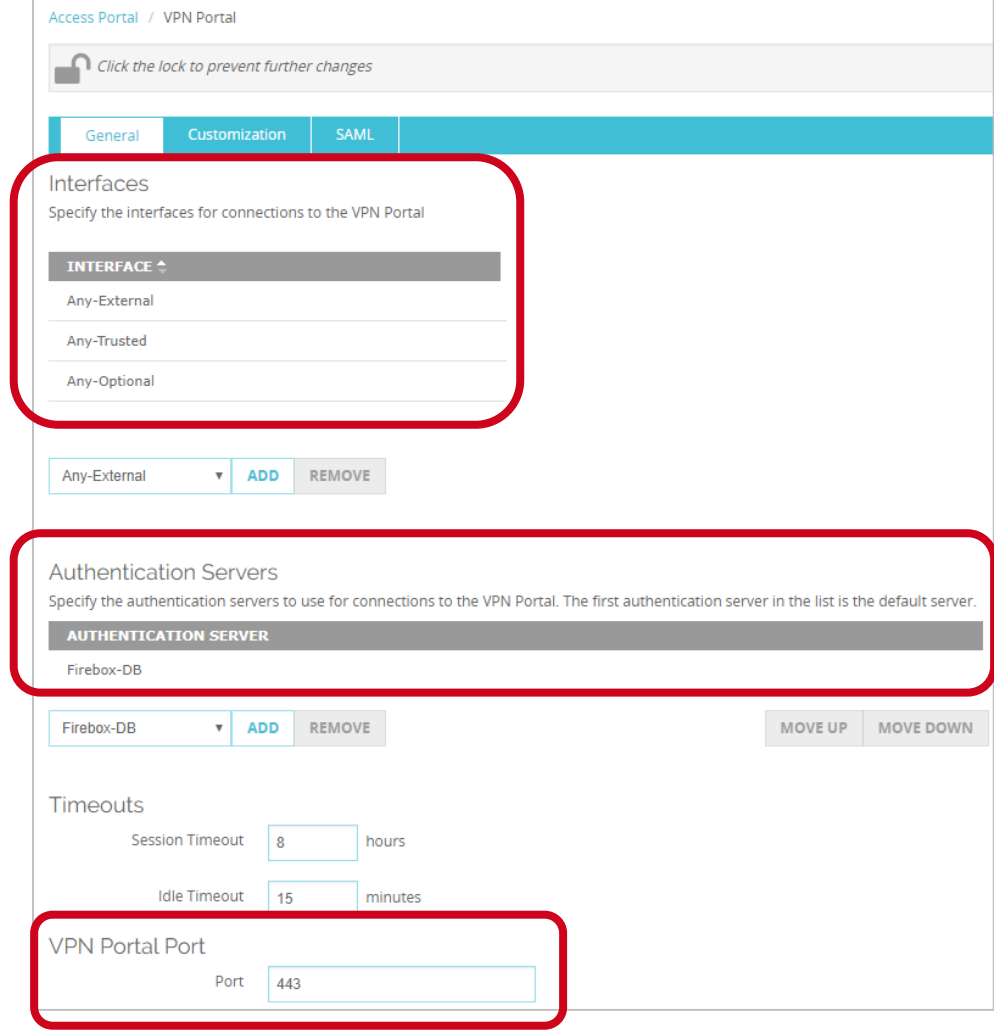

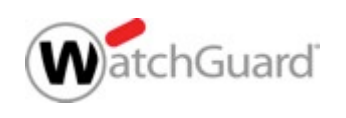

- You cannot change the VPN Portal Port if the Access Portal and Mobile VPN with SSL are both enabled
- If you change the TCP data channel for Mobile VPN with SSL, the VPN Portal port inherits that setting

| General                          | Authentica                          | tion Advanced             |               |                                             |
|----------------------------------|-------------------------------------|---------------------------|---------------|---------------------------------------------|
| Au                               | thentication                        | SHA-256                   | ٠             |                                             |
|                                  | Encryption                          | AES (256-bit)             | ٠             |                                             |
| D                                | ata channel)                        | ТСР                       | v             | 444                                         |
| PN Portal                        | Port<br>Portal Port. This           | is the configuration port | shared by Mob | ile SSL VPN Clients and users of the Access |
| The TCP data c<br>VPN with SSL p | hannel port for<br>ort, click here. | Mobile VPN with SSL has   | precedence ov | ver the VPN Portal port. To set the Mobile  |
|                                  |                                     |                           |               |                                             |

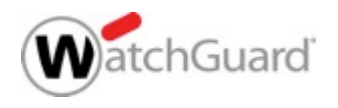

 If you select UDP for the Mobile VPN with SSL data channel, you can specify a different VPN Portal port

| Authentication SHA-256 v<br>Encryption AES (256-bit) v | General | Authentica   | tion Advanced |   |   |  |
|--------------------------------------------------------|---------|--------------|---------------|---|---|--|
| Encryption AES (256-bit)                               | Au      | thentication | SHA-256       | ٣ | ] |  |
|                                                        |         | Encryption   | AES (256-bit) | ٣ |   |  |

| VPN Po      | ortal Port            |                                          |                                                    |
|-------------|-----------------------|------------------------------------------|----------------------------------------------------|
| Specify the | VPN Portal Port. This | is the configuration port shared by Mobi | le SSL VPN Clients and users of the Access Portal. |
|             | VPN Portal Port       | 445                                      |                                                    |

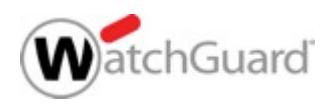

- SAML 2.0 is the single sign-on (SSO) standard for easy access to web applications through SSO technologies
- Access Portal offers a centralized sign-in experience with the convenience of SAML 2.0 for IT administrators who require a convenient and authenticated solution
- SAML authentication occurs between a Service Provider (SP) and an Identity Provider (IdP)
  - The Firebox is the SP
  - A third-party identity provider that you specify, such as Okta or OneLogin, is the IdP

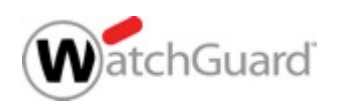

- To enable SAML for the Access Portal:
  - Configure the SAML settings on your Firebox
    - You can specify the optional IdP metadata URL if your IdP can send metadata to service providers
  - Give the Firebox SAML information to your IdP administrator
    - The Firebox automatically generates a webpage at https://<SAML hostname or Firebox IP address>/auth/saml that shows the Firebox SAML URLs and certificate
  - The IdP administrator must configure your IdP account with the Firebox SAML URLs and certificate

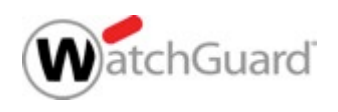

SAML settings on the Firebox (Web UI)

| General Customization SAML                                                                                                    |       |  |  |  |  |
|----------------------------------------------------------------------------------------------------|-------|--|--|--|--|
| To authenticate Clientless VPN users with SAML single sign-on, the Firebox exchanges authentication information with an Identity Provider (IDP) you spec | cify. |  |  |  |  |
| C Enable SAML                                                                                                    |       |  |  |  |  |
| Service Provider (SP) Settings                                                                                                    |       |  |  |  |  |
| To configure your Firebox as the SAML Service Provider, specify the name of your IDP to appear as the authentication server name.                        |       |  |  |  |  |
| IDP Name Okta                                                                                                    |       |  |  |  |  |
| For the Host Name, specify a fully qualified domain name that resolves to the Firebox external interface.                                                |       |  |  |  |  |
| Host Name portal.example.com                                                                                                    |       |  |  |  |  |
| After you save the configuration to your Firebox, follow the IDP configuration instructions at https://portal.example.com/auth/saml                      |       |  |  |  |  |
|                                                                                                    |       |  |  |  |  |
| Identity Provider (IDP) Settings                                                                                                    |       |  |  |  |  |
| Specify the SAML connection settings for your third-party Identity Provider.                                                                             |       |  |  |  |  |
| IDP Metadata URL                                                                                                    |       |  |  |  |  |
| Group Attribute Name memberOf EDIT                                                                                                    |       |  |  |  |  |

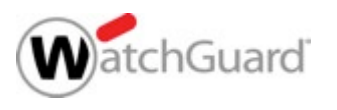

CA

 SAML IdP instructions appear on a webpage generated from the SAML host name you specify

Automatic IdP configuration

Manual IdP configuration

| VP                                                         | N N                                                                                                    |                                                                                                    | attriGuar                                                                                      | u Clienties:                                                                           |
|------------------------------------------------------------|----------------------------------------------------------------------------------------------------|----------------------------------------------------------------------------------------------------|------------------------------------------------------------------------------------------------|----------------------------------------------------------------------------------------|
| After<br>must<br>inforr<br>requi<br>(SP).<br>Requ          | you enable SAML in the Wat<br>follow one of the procedure<br>nation to your Identity Provi<br>res this information to config<br>Fo make sure your IdP meets<br>irements in <i>Fireware Help</i> .                             | chGuard Clientle<br>s on this page to<br>der (IdP) adminis<br>gure the Clientles<br>s the requiremen | ss VPN Portal co<br>provide SAML c<br>trator. The IdP a<br>s VPN Portal as<br>ts, see SAML Sin | nfiguration, you<br>onfiguration<br>Idministrator<br>a Service Provider<br>gle Sign-On |
| Opti                                                       | on 1                                                                                                    |                                                                                                    |                                                                                                |                                                                                        |
| lf you                                                     | r IdP accepts SP metadata, p                                                                                                    | provide this URL t                                                                                   | o your IdP admi                                                                                | nistrator.                                                                             |
| http                                                       | os://portal.example.com/auth/sa                                                                                                    | ml/metadata                                                                                          | СОРҮ                                                                                           |                                                                                        |
|                                                            |                                                                                                    |                                                                                                    |                                                                                                |                                                                                        |
|                                                            |                                                                                                    |                                                                                                    |                                                                                                |                                                                                        |
| Opti                                                       | on 2                                                                                                    |                                                                                                    |                                                                                                |                                                                                        |
| Opti<br>Provi                                              | <mark>ON 2</mark><br>de these details to your IdP a                                                                                                    | administrator.                                                                                       |                                                                                                |                                                                                        |
| Opti<br>Provi<br>SAML                                      | <mark>ON 2</mark><br>de these details to your IdP a<br>Entity ID                                                                                                    | administrator.                                                                                       |                                                                                                |                                                                                        |
| Opti<br>Provi<br>SAML                                      | ON 2<br>de these details to your IdP a<br>Entity ID<br>ps://portal.example.com/auth/sa                                                                                                    | administrator.<br>ml                                                                                 | СОРҮ                                                                                           |                                                                                        |
| Opti<br>Provie<br>SAML<br>http<br>Assert                   | ON 2<br>de these details to your IdP a<br>Entity ID<br>ps://portal.example.com/auth/sai<br>ion Consumer Service (ACS) URL                                                                                                    | administrator.<br>mi                                                                                 | СОРҮ                                                                                           |                                                                                        |
| Opti<br>Provie<br>SAML<br>http<br>Assert                   | ON 2<br>de these details to your IdP a<br>Entity ID<br>25://portal.example.com/auth/sa<br>ion Consumer Service (ACS) URL<br>25://portal.example.com/auth/sa                                                                   | administrator.<br>ml<br>ml/acs                                                                       | СОРҮ                                                                                           |                                                                                        |
| Opti<br>Provie<br>SAML<br>http<br>Assert<br>http<br>Single | ON 2<br>de these details to your IdP a<br>Entity ID<br>ps://portal.example.com/auth/sai<br>ion Consumer Service (ACS) URL<br>ps://portal.example.com/auth/sai<br>Logout Service (SLS) URL                                     | administrator.<br>mi<br>mi/acs                                                                       | СОРҮ                                                                                           |                                                                                        |
| Opti<br>Provie<br>SAML<br>http<br>Assert<br>Single         | ON 2<br>de these details to your IdP a<br>Entity ID<br>os://portal.example.com/auth/sai<br>ion Consumer Service (ACS) URL<br>os://portal.example.com/auth/sai<br>Logout Service (SLS) URL<br>os://portal.example.com/auth/sai | administrator.<br>ml<br>ml/acs<br>ml/sls                                                             | СОРҮ                                                                                           |                                                                                        |

https://portal.example.com/auth/saml

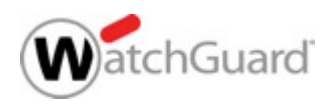

 Users connect to the Access Portal at https://<host name or IP address of the Firebox>

and authenticate to the authentication server you specified

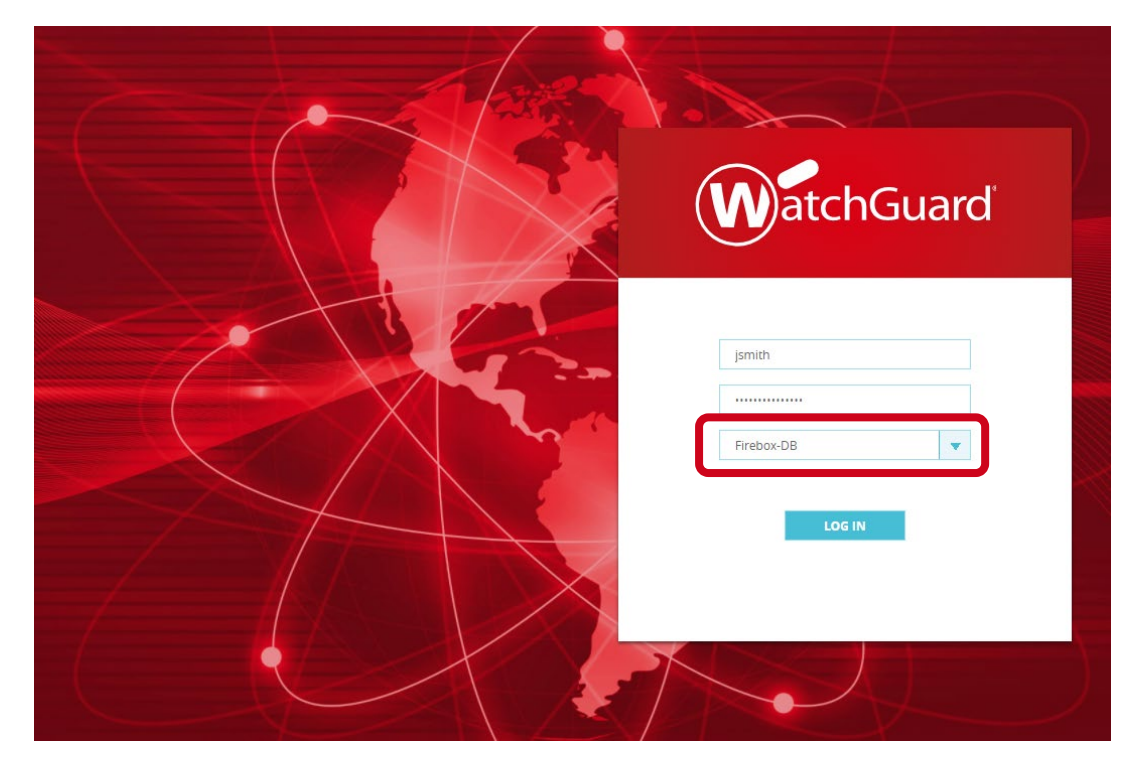

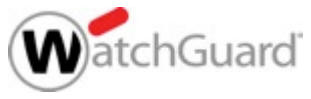

If you enabled SAML, the SAML identity provider you specified appears in the list of authentication servers

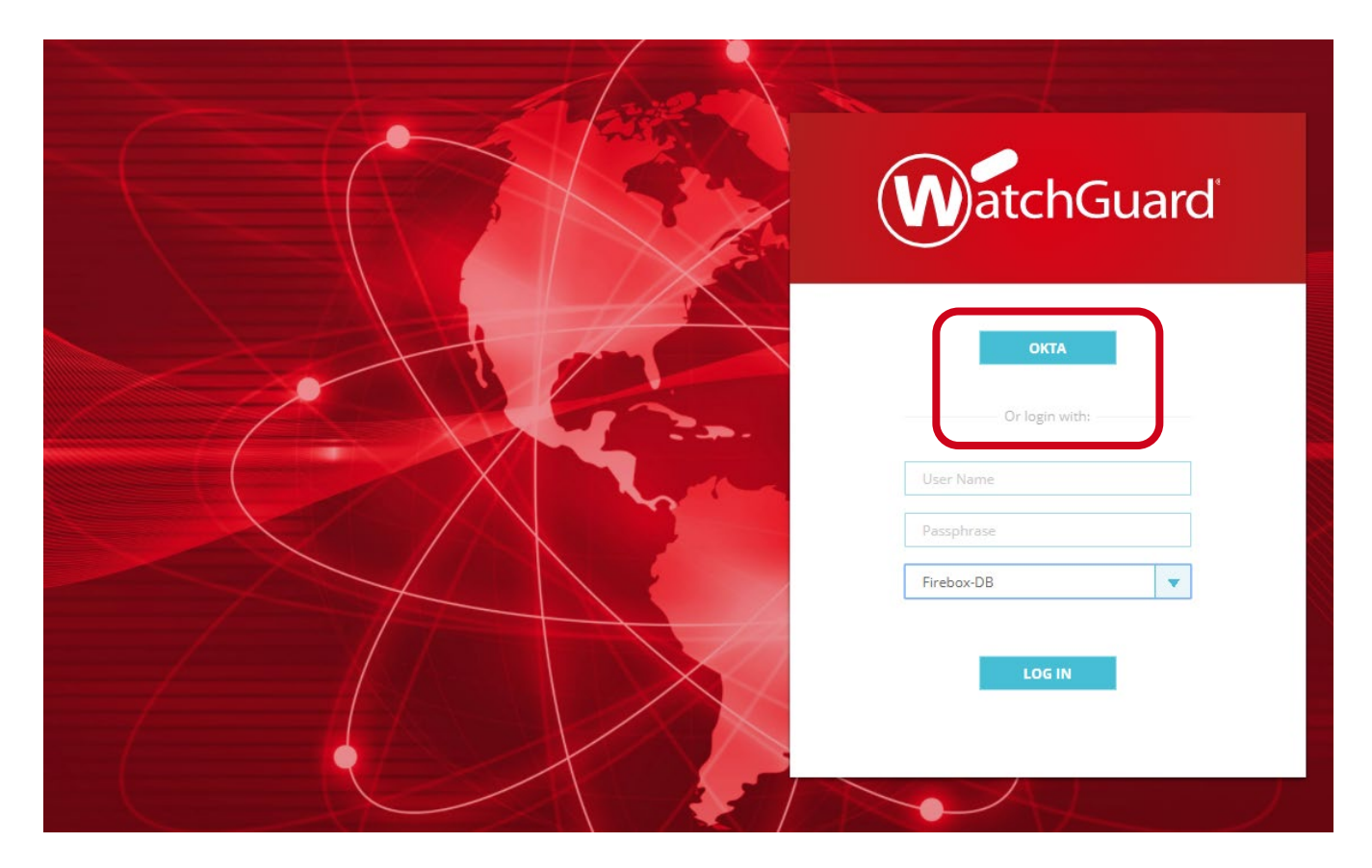

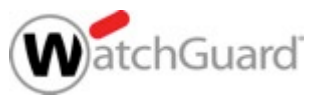

22

- After the user authenticates, apps appear in the portal that the user has permission to connect to
- Click an app to connect

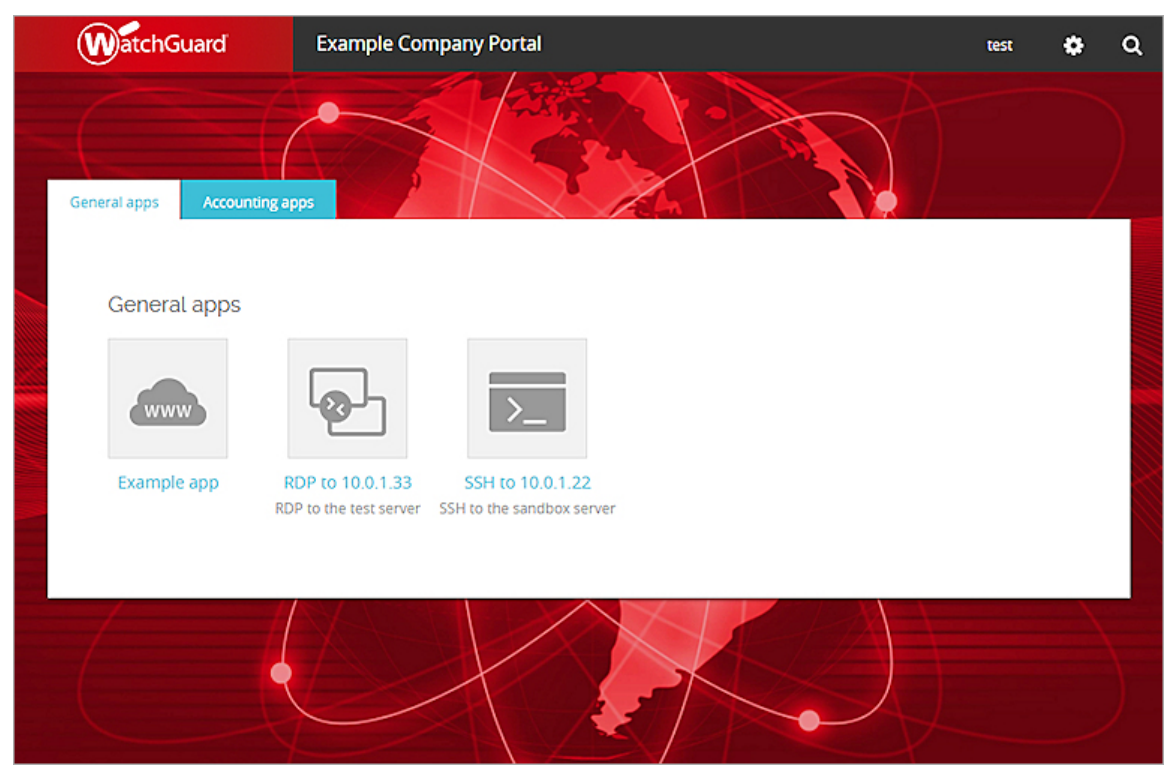

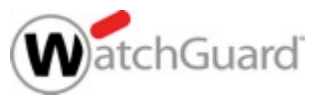

#### **Access Portal — Authenticated Users**

- You can see the users that are connected to the Access Portal
- From Fireware Web UI, on the System Status > Authentication List page

| Authentication List              |                   |        |              |                  | 30 SECONDS 🕶 📕 |
|----------------------------------|-------------------|--------|--------------|------------------|----------------|
| Authentication List              |                   |        |              |                  |                |
| Summary                          |                   |        |              |                  |                |
| Mobile VPN with L2TP: 0          | Mobile VPN with 9 | SSL: 0 | Mobile V     | PN with IPSec: 0 |                |
| Mobile VPN with IKEv2: 0         | Access Portal: 0  |        | Firewall:    | 0                |                |
| Total Users: 0                   |                   |        |              |                  |                |
| Users Locked Out: 0 UNLOCK USERS |                   |        |              |                  |                |
| Authenticated Users              |                   |        |              |                  |                |
| LOG OFF USERS                    |                   |        |              |                  |                |
| USER TYPE                        | DOMAIN            | CLIENT | ELAPSED TIME | IP ADDRESS       | LOGIN LIMIT    |
|                                  |                   |        |              |                  |                |
|                                  |                   |        |              |                  |                |
|                                  |                   |        |              |                  |                |

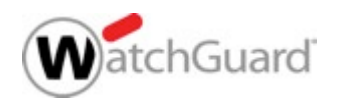

#### **Access Portal — Authenticated Users**

From Firebox System
 Manager, on the
 Authentication List tab

| Firebox System Manager - 203.0.113.20 [Connected] − □ × ile <u>View Iools Help</u>                                                                      |                        |                                            |                                        |                       |                                |
|----------------------------------------------------------------------------------------------------|------------------------|--------------------------------------------|----------------------------------------|-----------------------|--------------------------------|
|                                                                                                    | Ì                      |                                            |                                        |                       |                                |
| Blocked Sites Subscription<br>Front Panel Traffic Monito                                                                                                | n Services<br>or Bandw | Gateway Wireless Con<br>idth Meter Service | troller Traffic Ma<br>Watch Status Rep | nagement<br>ort Authe | User Ouotas<br>Intication List |
| Summary<br>Mobile VPN with IPSec: 0<br>Mobile VPN with SSL: 0<br>Mobile VPN with L2TP: 0<br>Mobile VPN with L2TP: 0<br>Access Portal: 0<br>Total Osers. |                        | Firewall<br>Manage<br>Users Lo             | : 0<br>ment Users: 7<br>ocked Out: 0   |                       |                                |
| Firewall Users Mobile VPN User                                                                                                    | s Managemer            | nt Users                                   |                                        |                       |                                |
| User                                                                                                    | Туре                   | Auth Client                                | IP Address                             | Elapsed Time          | Login limit                    |
|                                                                                                    |                        |                                            |                                        |                       |                                |
| Refresh Interval: 5 seconds                                                                                                    | ~                      | Pause                                      |                                        | Ha                    | otspot Clients                 |

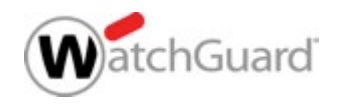

# Access Portal — Diagnostic Log Level

- You can also set the diagnostic log level for Access Portal connections
- Fireware Web UI:
  - 1. Select System > Diagnostic Log
  - 2. In the **Subscription Services** section, select the log level for the **Access Portal** option

| S | ecurity Subscriptions             | Error | • |  |
|---|-----------------------------------|-------|---|--|
|   | Access Portal                     | Error | Ŧ |  |
|   | Gateway AntiVirus Service and DLP | Error | • |  |
|   | spamBlocker                       | Error | • |  |
|   | WebBlocker                        | Error | • |  |
|   | Reputation Enabled Defense        | Error | • |  |

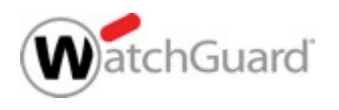

# Access Portal — Diagnostic Log Level

- Policy Manager:
  - Select Setup > Logging > Diagnostic Log Level
  - 2. Expand Security Services and select Access Portal
  - This option is also available in Device Configuration Templates

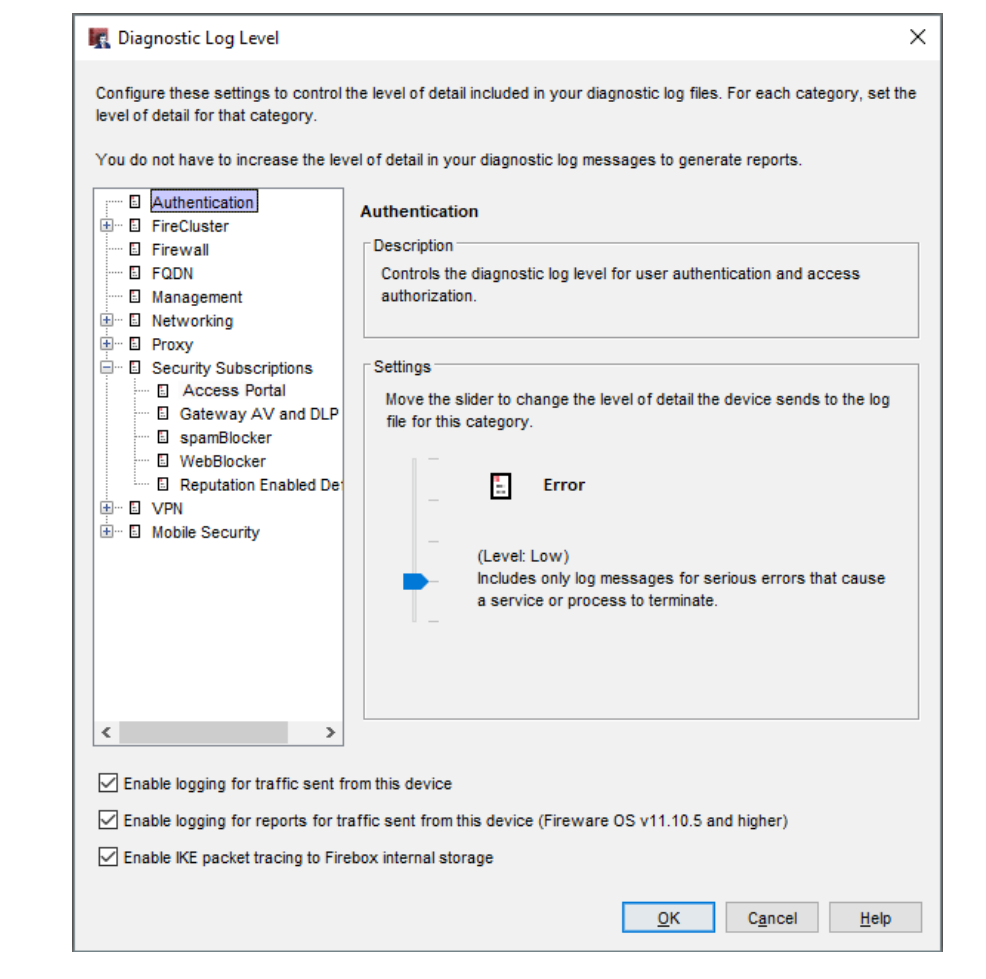

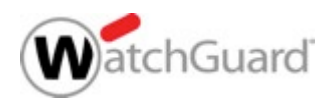

#### **HTTPS Content Inspection Enhancements**

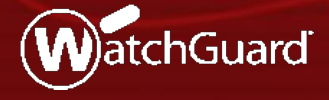

WatchGuard Training Copyright ©2017 WatchGuard Technologies, Inc. All Rights Reserved

- Messaging applications and proxying technologies have led the way in non-standard HTTPS traffic
- This can lead to problems for SSL inspection, which often burdens the IT administrator with error messages and cumbersome troubleshooting experiences
- The Content Inspection Exceptions List is a predefined list of noncompliant, SSL-based, web applications that makes it easy to enable the HTTPS proxy with minimal interference in the end-user browsing experience, or a burden on the IT administrator

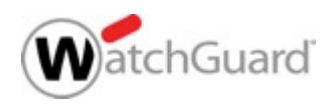

- In the HTTPS-Client proxy action, the HTTPS Content Inspection settings now include a Predefined HTTPS Content Inspection Exceptions List
  - When Content Inspection is enabled, the HTTPS proxy does not inspect traffic for domains in the Predefined Exception List
  - The predefined list includes domain names associated with services that do not function correctly when content inspection is enabled
- This change improves usability of HTTPS Content Inspection
  - The Predefined Exception List enables many services to function correctly when content inspection is enabled, without manual configuration of Domain Name rules

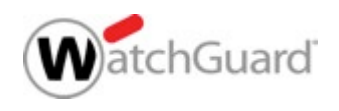

- When you enable Content Inspection in a proxy action, the Predefined Content Inspection Exceptions List is enabled by default
- If you do not want to allow connections to the domains in the exception list you can disable the entire exception list, or disable specific exceptions
  - To disable the predefined exceptions, clear the Enable Predefined Content Inspection Exceptions check box
  - To disable specific predefined exceptions, click Manage Exceptions, and then disable specific exceptions

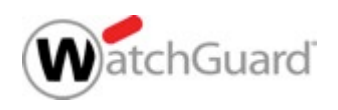

- The Predefined Content Inspection Exceptions List includes domain names used by services such as:
  - Microsoft services Office Online, Skype, Teams, Exchange, Sharepoint, Onedrive, Product Activation
  - Apple services iTunes, iCloud, App Store
  - Adobe services Creative Cloud, Sign
  - Other services Facebook, LinkedIn, Dropbox, Okta
- In the Content Inspection settings, you can see and manage the list of predefined exceptions

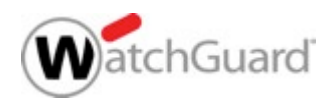

- The Predefined Content Inspection Exceptions list is available with Fireware v12.1 and WatchGuard System Manager v12.1
- The predefined exceptions list is created and maintained by WatchGuard
  - You can enable or disable the predefined exceptions
  - You cannot add or remove exceptions
  - You can use Domain Name rules to specify the action for other domains you do not want to inspect

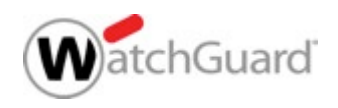

# **HTTPS Proxy Action UI Updates**

Content Inspection — Fireware Web UI

| Fireware Web UI                                                                                                    |                                                                                                    |                  |                              |                             | User: admin | ?   |  |
|----------------------------------------------------------------------------------------------------|----------------------------------------------------------------------------------------------------|------------------|------------------------------|-----------------------------|-------------|-----|--|
| Proxy Actions / Edit                                                                                                    |                                                                                                    |                  |                              |                             |             |     |  |
| Click the lock to prevent                                                                                                    | t further changes                                                                                                    |                  |                              |                             |             |     |  |
| HTTPS Proxy Action S                                                                                                    | Settings                                                                                                    |                  |                              |                             |             |     |  |
| Name                                                                                                    | HTTPS-Client.Sta                                                                                                    | ndard            |                              |                             |             |     |  |
| Description                                                                                                    | WatchGuard record                                                                                                    | mmended standa   | rd configuration for HTTPS-C | client with logging enabled |             |     |  |
| Content Inspection We<br>Content Inspection S                                                                                                    | Content Inspection     WebBlocker     Proxy Alarm     General       Content Inspection Summary       Inspection On     SSLV3 Disabled     OCSP Leptent     PES Ciphers Allowed     SSL Compliance Enforced     Google Apps Unrestricted     EDIT |                  |                              |                             |             |     |  |
| Enable Predefined Content Inspection Exceptions.     MANAGE EXCEPTIONS  Domain Names  Allow or deny access to a site if the server name matches a configured domain name on this list. You must enable content inspection and configure Domain Name rules with the Inspect action for the content inspection action to take effect. To bypass content inspection, use the Allow action. |                                                                                                    |                  |                              |                             |             |     |  |
| ENABLED ACTION N                                                                                                    | AME                                                                                                    | МАТСН<br>ТҮРЕ    | VALUE                        | PROXY ACTION                | ALARM       | LOG |  |
| Allow S                                                                                                    | VatchGuard<br>Services                                                                                                    | Pattern<br>Match | *.watchguard.com             | N/A                         |             |     |  |
| Allow *                                                                                                    | .mojonetworks.cor                                                                                                    | Pattern<br>Match | *.mojonetworks.com           | N/A                         |             |     |  |

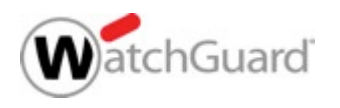

# **HTTPS Proxy Action UI Updates**

#### Manage Content Inspection Exceptions

| Manage Content Inspection Exceptions * This list includes domains for services that are known to be incompatible with content inspection. The HTTPS proxy does not perform content inspection for a domain when the content inspection exception is enabled. |                                                                                                    |                                    |  |  |  |  |
|----------------------------------------------------------------------------------------------------|----------------------------------------------------------------------------------------------------|------------------------------------|--|--|--|--|
| Content inspection ex                                                                                                    | Content inspection exceptions are shared by all HTTPS proxy actions that have predefined content inspection exceptions enabled. |                                    |  |  |  |  |
| Show all domain nan                                                                                                    | nes 🔻 Search                                                                                                    |                                    |  |  |  |  |
| STATUS                                                                                                    | DOMAIN NAMES                                                                                                    | SERVICES                           |  |  |  |  |
| Enabled                                                                                                    | *.dropbox.com                                                                                                    | Dropbox                            |  |  |  |  |
| Enabled                                                                                                    | *.okta.com                                                                                                    | Okta                               |  |  |  |  |
| Enabled                                                                                                    | *.oktacdn.com                                                                                                    | Okta                               |  |  |  |  |
| Enabled                                                                                                    | *.skype.net                                                                                                    | Skype;Skype Mobile                 |  |  |  |  |
| Enabled                                                                                                    | *.skype.com                                                                                                    | Skype;Skype Mobile;Microsoft Teams |  |  |  |  |
| Enabled                                                                                                    | *.dc.trouter.io                                                                                                    | Skype;Skype Mobile;Microsoft Teams |  |  |  |  |
| Enabled                                                                                                    | *.skype.cloudapp.net                                                                                                    | Skype Mobile                       |  |  |  |  |
| Enabled                                                                                                    | *.whatsapp.net                                                                                                    | WhatsApp Mobile;WhatsApp Desktop   |  |  |  |  |
| Enabled                                                                                                    | *.web.whatsapp.com                                                                                                    | WhatsApp Desktop                   |  |  |  |  |
| Enabled                                                                                                    | *.update.microsoft.com                                                                                                    | Microsoft Update                   |  |  |  |  |
| Enabled                                                                                                    | *.settings-<br>win.data.microsoft.com                                                                                           | Microsoft Update                   |  |  |  |  |
| Enabled                                                                                                    | *.vortex-<br>win.data.microsoft.com                                                                                             | Microsoft Update                   |  |  |  |  |
|                                                                                                    |                                                                                                    |                                    |  |  |  |  |
| SELECT ACTION -                                                                                                    |                                                                                                    | SAVE CANCEL                        |  |  |  |  |

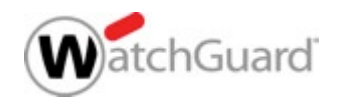

# **HTTPS Proxy Action UI Updates**

Content Inspection — Policy Manager

|                               |                                                                                                    |                                                                                                    |         |                                                                                                 |                |                   |              |            |            |       |     |        | 1 |
|-------------------------------|----------------------------------------------------------------------------------------------------|----------------------------------------------------------------------------------------------------|---------|-------------------------------------------------------------------------------------------------|----------------|-------------------|--------------|------------|------------|-------|-----|--------|---|
| 🔣 HTTPS Pi                    | R HTTPS Proxy Action Configuration (predefined)                                                                                      |                                                                                                    |         |                                                                                                 |                |                   |              |            |            |       |     |        |   |
| <u>N</u> ame:<br>Description: | Name:     HTTPS-Client.Standard       escription:     Suard recommended standard configuration for HTTPS-Client with logging enabled |                                                                                                    |         |                                                                                                 |                |                   |              |            |            |       |     |        |   |
| Categories                    |                                                                                                    |                                                                                                    |         |                                                                                                 |                |                   |              |            |            |       |     |        |   |
| Content Ins                   | spection                                                                                                    | Content Inspection Summary                                                                                                    |         |                                                                                                 |                |                   |              |            |            |       |     |        |   |
| WebBlocke<br>General Se       | er<br>ettings                                                                                                    | Inspectio                                                                                                    | on On S | SLv3 Disabled OCSP Lenient PFS Ciphers Allowed SSL Compliance Enforced Google Apps Unrestricted |                |                   |              |            |            |       |     |        |   |
|                               | Enable Predefined Content Inspection Exceptions. (Fireware OS v12.1 and higher) Manage Exceptions                                    |                                                                                                    |         |                                                                                                 |                |                   |              |            |            |       |     |        |   |
|                               |                                                                                                    | Domain Names                                                                                                    |         |                                                                                                 |                |                   |              |            |            |       |     |        |   |
|                               |                                                                                                    | Allow or deny access to a site if the server name matches a configured domain name on this list. You must enable content inspection and configure Domain Name rules with the <b>Inspect</b> action for the content inspection action to take effect. To bypass content inspection, use the <b>Allow</b> action. |         |                                                                                                 |                |                   |              |            |            |       |     |        |   |
|                               |                                                                                                    | Enabled                                                                                                    | Action  | Name                                                                                            | Match Type     | Value             | Proxy Action | Routing Ac | Port       | Alarm | Log | Add    |   |
|                               |                                                                                                    |                                                                                                    | Allow   | WatchGuard Ser                                                                                  | Pattern Match  | *.watchguard.com  | N/A<br>N/A   | N/A        | N/A        |       |     | Clone  |   |
|                               |                                                                                                    |                                                                                                    | Allow   | *.cloudwifi.com                                                                                 | Pattern Match  | *.cloudwifi.com   | N/A          | N/A        | N/A        |       |     | Edit   |   |
|                               |                                                                                                    |                                                                                                    | Allow   | redirector.online                                                                               | Pattern Match  | redirector.online | N/A          | N/A<br>N/A | N/A<br>N/A |       |     | Remove |   |
|                               |                                                                                                    |                                                                                                    | A10 W   | .an agrin covor ka                                                                              | Pattern materi | .antigratiotwork  | N/A          | 11/0       | 190        |       |     |        |   |
|                               |                                                                                                    |                                                                                                    |         |                                                                                                 |                |                   |              |            |            |       |     | Up     |   |
|                               |                                                                                                    |                                                                                                    |         |                                                                                                 |                |                   |              |            |            |       |     | Down   |   |
|                               |                                                                                                    |                                                                                                    |         |                                                                                                 |                |                   |              |            |            |       |     |        |   |
|                               |                                                                                                    |                                                                                                    |         |                                                                                                 |                |                   |              |            |            |       |     | Import |   |
|                               |                                                                                                    |                                                                                                    |         |                                                                                                 |                |                   |              |            |            |       |     | Export |   |
|                               | Action to take if no rule above is matched                                                                                           |                                                                                                    |         |                                                                                                 |                |                   |              |            |            |       |     |        |   |
|                               | Action: Allow V Alarm Log                                                                                                    |                                                                                                    |         |                                                                                                 |                |                   |              |            |            |       |     |        |   |
|                               |                                                                                                    |                                                                                                    |         |                                                                                                 |                |                   |              |            |            |       |     |        |   |

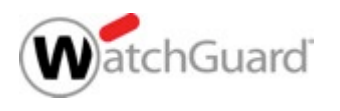
# **HTTPS Proxy Action UI Updates**

- To disable an exception, clear the **Enabled** check box
- To enable or disable multiple exceptions:
  - Select one or more domain names
  - Select the action
     Enable or Disable

Kanage Content Inspection Exceptions

This list includes domains for services that are known to be incompatible with content inspection. The HTTPS proxy does not perform content inspection for a domain when the content inspection exception is enabled.

Content inspection exceptions are shared by all HTTPS proxy actions that have predefined content inspection exceptions enabled.

| Show all     | domain names $\lor$               | Search: |                              |            | Select action           | $\sim$       |
|--------------|-----------------------------------|---------|------------------------------|------------|-------------------------|--------------|
| Enabled      | Domain Names                      | Se      | rvices                       |            |                         |              |
|              | *.dropbox.com                     | Dre     | pbox                         |            |                         | ~            |
| $\checkmark$ | *.okta.com                        | Ok      | a                            |            |                         |              |
|              | *.oktacdn.com                     | Ok      | a                            |            |                         |              |
|              | *.skype.net                       | Sk      | /pe, Skype Mobile            |            |                         |              |
|              | *.skype.com                       | Sk      | /pe, Skype Mobile, Microsof  | ft Tear    | ms                      |              |
|              | *.dc.trouter.io                   | Sk      | /pe, Skype Mobile, Microsof  | ft Tear    | ms                      |              |
|              | *.skype.cloudapp.net              | Sk      | /pe Mobile                   |            |                         |              |
|              | *.whatsapp.net                    | W       | atsApp Mobile, WhatsApp I    | Deskto     | op                      |              |
|              | *.web.whatsapp.com                | W       | atsApp Desktop               |            |                         |              |
|              | *.update.microsoft.com            | Mic     | rosoft Update                |            |                         |              |
|              | *.settings-win.data.microsoft.com | Mic     | rosoft Update                |            |                         |              |
|              | *.vortex-win.data.microsoft.com   | Mic     | rosoft Update                |            |                         |              |
| $\checkmark$ | *.delivery.mp.microsoft.com       | Mic     | rosoft Update                |            |                         |              |
| $\checkmark$ | *.windowsupdate.microsoft.com     | Mic     | rosoft Update                |            |                         |              |
| $\checkmark$ | *.outlook.com                     | Mic     | rosoft Exchange, Microsoft   | t OWA      | A, Microsoft Outlook Mo | bile         |
| $\checkmark$ | *.protection.outlook.com          | Mic     | rosoft Exchange, Microsoft   | t OWA      | A, Microsoft Outlook Mo | bile         |
| $\checkmark$ | *.microsoft.com                   | Mic     | rosoft Office Online, Skype  | e for B    | usiness, Microsoft Tea  | im           |
|              | *.officeapps.live.com             | Mic     | rosoft Office Online, Micros | soft S     | harepoint, Microsoft Or | 1e           |
|              | contentstorage.osi.office.net     | Mic     | rosoft Office Online, Skype  | e for B    | usiness, Microsoft Sha  | ire          |
|              | videoplayercdn.osi.office.net     | Mic     | rosoft Teams                 |            |                         | ~            |
|              |                                   |         |                              | <u>о</u> к | C <u>a</u> ncel         | <u>H</u> elp |

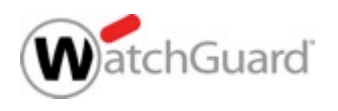

Х

# **HTTPS Proxy Flow Changes**

- Domain name rules take higher precedence than any match in the predefined exception list
- If a domain name rule is matched, the action from that rule will always be applied

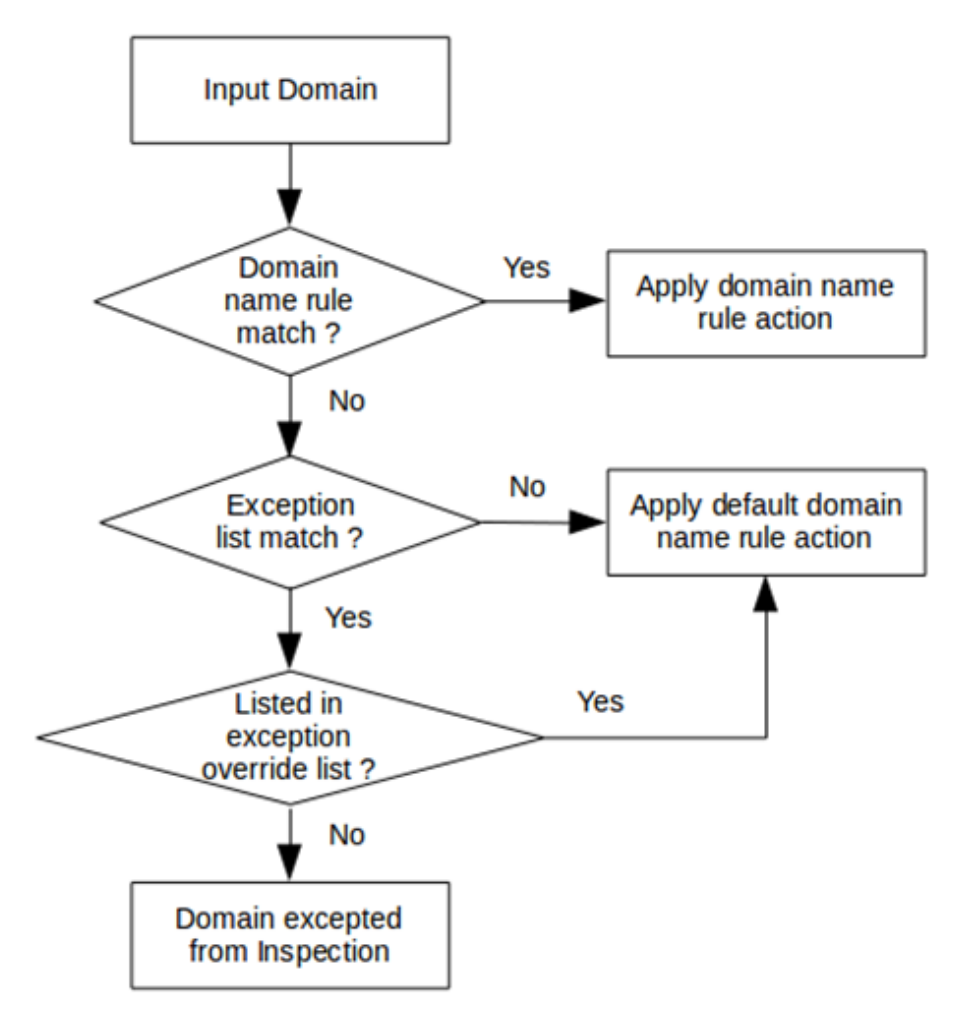

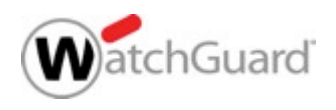

# Log Message Update

- A new traffic log message is generated when an exception list match occurs
- The log message text:

msg="ProxyAllow: HTTPS content inspection
exception list match"

<ProxyMatch d="2017-09-18T18:37:38" orig="WatchGuard-XTM" cname="" proc\_id="https-proxy" pri="6" rc="590" seq="34405" disp="Allow" msg\_id="2CFF-0 00A" src\_intf="1-Trusted" dst\_intf="0-External" policy="HTTPS-proxy-00" src\_ip="10.0.1.2" dst\_ip="162.125.1.1" src\_port="36419" dst\_port="443" pr ="https/tcp" msg="ProxyAllow: HTTPS content inspection exception list match" proxy\_act="HTTPS-Client.Standard.1" sni="www.dropbox.com" cn="" exce ption\_rule="\*.dropbox.com" action="allow" geo\_dst="USA" log\_type="tr"/2

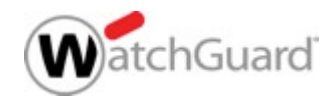

# Secure IMAP (IMAPS)

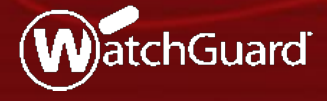

WatchGuard Training Copyright ©2017 WatchGuard Technologies, Inc. All Rights Reserved

# **Secure IMAP (IMAPS)**

- IMAP is an alternative to SMTP for mail traffic among popular email vendors (Apple, Google, etc.)
- Secure IMAP (IMAPS) is an SSL-compliant proxy solution for the IMAP protocol
- The IMAP proxy and TCP-UDP proxy now support Secure IMAP (IMAPS)
  - The IMAP proxy supports:
    - IMAP on TCP port 143
    - IMAP over TLS on TCP port 993 (new)
- STARTTLS is not supported

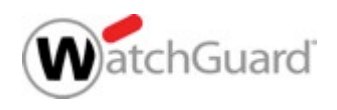

# Secure IMAP (IMAPS)

- Options for enabling SSL inspection are:
  - IPS
  - URL filtering
  - App Control for IMAP A protocol regularly used for Apple iOS, Gmail, and other mail service providers

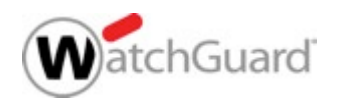

# **TLS Support in the IMAP Proxy**

- New TLS Support option on the IMAP policy Properties tab:
  - Disabled IMAP proxy listens on port 143 only
  - Enabled (default ) IMAP proxy listens on ports 143 and 993
  - Required IMAP proxy listens on port 993 only
- The **Port** list is updated based on the configured TLS Support option

| ame: IMAP-pr                                                                | roxy                  |          |                    |                | 🗹 En      |
|-----------------------------------------------------------------------------|-----------------------|----------|--------------------|----------------|-----------|
|                                                                             | -                     |          |                    |                |           |
| Policy Proper                                                               | ties Advanced         |          |                    |                |           |
| Policy Type: IN                                                             | IAP-proxy             |          |                    |                |           |
| IMAP Port                                                                   | Protocol              |          | TLS Support (Firew | are OS v12.1 a | and highe |
| 143                                                                         | TCP                   |          | Enabled            | ~              |           |
|                                                                             |                       |          | Disabled           |                |           |
| IMAPS Port                                                                  | Protocol              |          | Enabled            |                |           |
| 993                                                                         | TCP                   |          | Required           |                |           |
|                                                                             |                       |          |                    |                |           |
| Commont                                                                     |                       |          |                    |                |           |
| Comment<br>Policy added o                                                   | on 2017-10-13T15:56:2 | 6-07:00. |                    |                |           |
| Comment<br>Policy added o<br>Tags:                                          | on 2017-10-13T15:56:2 | 6-07:00. |                    |                |           |
| Comment<br>Policy added c<br>Tags:                                          | vn 2017-10-13T15:56:2 | 6-07:00. |                    |                |           |
| Comment<br>Policy added o<br>Tags:<br>Policy Tags.                          | n 2017-10-13T15:56:2  | 6-07:00. |                    |                |           |
| Comment<br>Policy added o<br>Tags:<br>Policy Tags.                          | n 2017-10-13T15:56:2  | 6-07:00. |                    |                |           |
| Comment<br>Policy added o<br>Tags:<br>Policy Tags.                          | n 2017-10-13T15:56:2  | 6-07:00. |                    |                |           |
| Comment<br>Policy added o<br>Tags:<br>Policy Tags.<br>Logging               | n 2017-10-13T15:56:2  | 6-07:00. |                    |                |           |
| Comment<br>Policy added o<br>Tags:<br>Policy Tags.<br>Logging               | un 2017-10-13T15:56:2 | 6-07:00. |                    |                |           |
| Comment<br>Policy added o<br>Tags:<br>Policy Tags.<br>Logging               |                       | 6-07:00. |                    |                |           |
| Comment<br>Policy added o<br>Tags:<br>Policy Tags.<br>Logging<br>Auto-block |                       | 6-07:00. |                    |                |           |

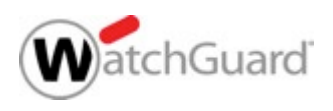

# **IMAP Proxy Action TLS Settings**

- IMAP proxy actions now include a TLS category
  - TLS settings are configurable only when TLS Support is set to Enabled or Required in the IMAP policy Properties tab
- The TLS settings in the proxy action include:
  - TLS Profile
  - Action

| 🔣 Clone IM                                                                                                    | AP Proxy Action Cont                                                                                                    | guration                                                                                                    | $\times$ |
|----------------------------------------------------------------------------------------------------|----------------------------------------------------------------------------------------------------|----------------------------------------------------------------------------------------------------|----------|
| <u>N</u> ame:<br>Description:<br>⊏ Categories <sup>-</sup>                                                                                   | MAP-Client.Standard.                                                                                                    | tandard configuration for IMAP-Client with logging enabled                                                                                                    |          |
| Genera<br>Genera<br>Genera<br>Genera<br>Genera<br>Genera<br>Cor<br>File<br>Header<br>Gatewa<br>SpamBl<br>Deny M<br>Proxy a<br>APT Bla<br>TLS | al TL:<br>neral Settings<br>ments Cor<br>ntent Types<br>enames 's<br>ay AV<br>locker<br>lessage Act<br>and AV Alarms<br>ocker | ent Inspection Summary (Fireware OS v12.1 and higher) S Profile: TLS-Client.Standard  S Disabled OCSP Disabled PFS Ciphers Allowed SSL Compliance Not enforced On: Inspect  Allow Inspect |          |
|                                                                                                    |                                                                                                    | OK Cancel Help                                                                                                    |          |

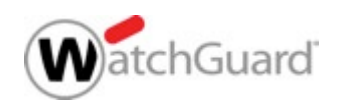

# **TLS Profiles**

- A TLS Profile is a collection of TLS-related security settings:
  - Allow SSLv3
  - Allow only SSL compliant traffic
  - Certificate Validation (OCSP)
  - Perfect Forward Secrecy Ciphers
- TLS profiles and default settings are client and server specific
- You can select the same TLS profile in more than one IMAP proxy action

| 🔣 Edit TLS P         | Profile X                                                            |
|----------------------|----------------------------------------------------------------------|
| Name:                | TLS-Client.Standard.1                                                |
| Description:         | Standard TLS profile for clients.                                    |
| Allow SS             | Lv3<br>y SSL compliant traffic<br>alidation                          |
| Use OCS              | P to validate certificates                                           |
| If a ce              | rtificate cannot be validated, the certificate is considered invalid |
| Perfect Forv         | vard Secrecy Ciphers                                                 |
| Allowed $\checkmark$ | ]                                                                    |
|                      | <u>O</u> K C <u>a</u> ncel <u>H</u> elp                              |

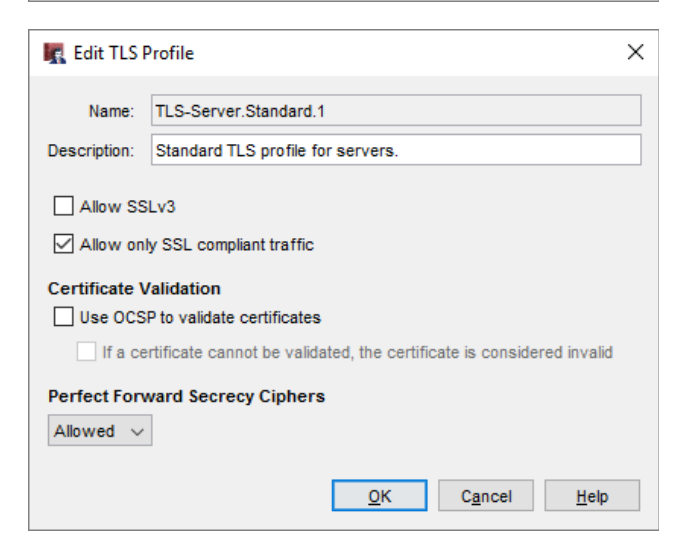

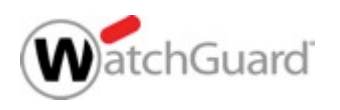

# **IMAP Proxy Action TLS Settings**

- An IMAP proxy action can apply to more than one policy
  - TLS settings apply only when TLS Support is enabled or required in a policy
  - If you edit the proxy action from the Proxy Actions list, click View to see the TLS settings for all policies that use the proxy action

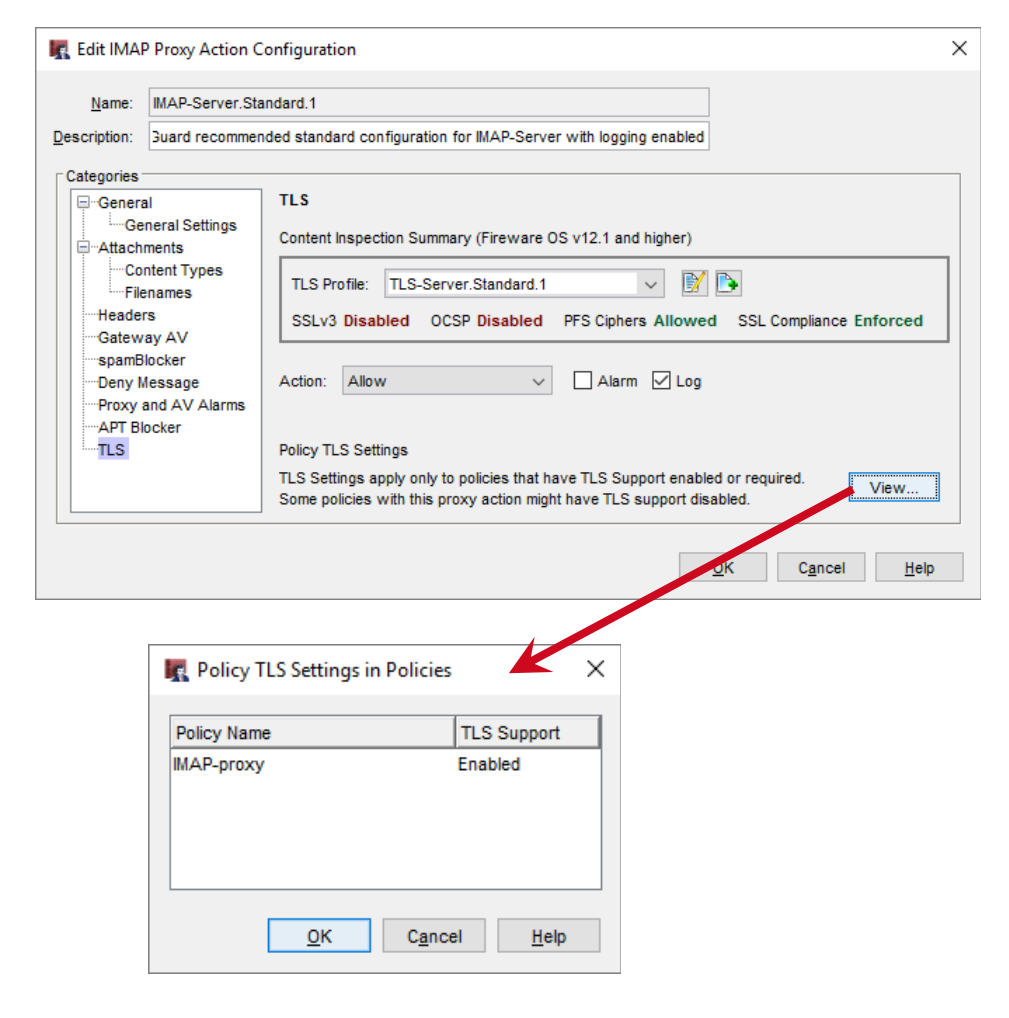

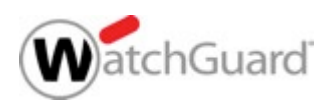

# **TCP/UDP Proxy**

- TCP-UDP proxy action now supports IMAP
  - Select an IMAP-Client proxy action, or select Allow or Deny
  - The IMAP proxy action applies only to TLS/SSL requests on port 993
  - The HTTPS proxy action applies to TLS/SSL requests on all other ports

| TCP-UDF               | Proxy A | Action Configur                                                                         | ation (predefined)                                                                                                    |             |                                                                                                    |                         |                                             | ×                                 |
|-----------------------|---------|-----------------------------------------------------------------------------------------|----------------------------------------------------------------------------------------------------|-------------|----------------------------------------------------------------------------------------------------|-------------------------|---------------------------------------------|-----------------------------------|
| <u>N</u> ame:         | TCP-UE  | )P-Proxy.Standar                                                                        | ď                                                                                                    |             |                                                                                                    |                         | ]                                           |                                   |
| <u>)</u> escription:  | ard rec | ommended stand                                                                          | ard configuration for TCP-U                                                                                                    | DP-Proxy    | with loggir                                                                                                    | ng enabled              | ]                                           |                                   |
| Categories<br>General |         | General<br>Select a proxy<br>HTTP:<br>HTTPS:<br>SIP:<br>FTP:<br>IMAP:<br>Other Protocol | action for each protocol.<br>HTTP-Client.Standard<br>HTTPS-Client.Standard<br>SIP-Client<br>FTP-Client.Standard<br>IMAP-Client.Standard<br>MAP-Client.Standard<br>MAP-Client.Standard<br>SIP-Client.Standard<br>MAP-Client.Standard<br>MAP-Client.Standard<br>SIP-Client.Standard<br>MAP-Client.Standard<br>SIP-Client.Standard<br>MAP-Client.Standard<br>MAP-Client.Standard<br>SIP-Client.Standard<br>MAP-Client.Standard<br>MAP-Client.Standard<br>SIP-Client.Standard<br>SIP-Client.Standard<br>MAP-Client.Standard<br>SIP-Client.Standard<br>SIP-Client.Standard<br>SIP-Client.Standard<br>MAP-Client.Standard<br>SIP-Client.Standard<br>SIP-Clie | S on port   | Vitil itoggi<br>Vitil itoggi<br>Vitil | (Fireware<br>SL request | e OS v12.1<br>s on port 95<br>sts on all of | and higher)<br>93.<br>ther ports. |
|                       |         | Enable log     Override ti     Diagnostic                                               | ging for reports<br>he diagnostic log level for pr<br>log level for this proxy actio                                                                                                    | roxy polici | ies that us                                                                                                    | e this proxy            | y action                                    |                                   |
|                       |         |                                                                                         |                                                                                                    |             | <u>0</u>                                                                                                    | K                       | C <u>a</u> ncel                             | <u>H</u> elp                      |

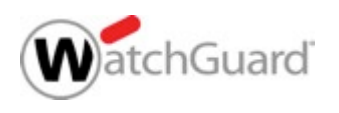

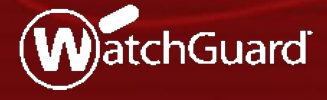

WatchGuard Training Copyright ©2017 WatchGuard Technologies, Inc. All Rights Reserved

- WebBlocker has been updated to have more consistent terminology — WebBlocker Action
  - WebBlocker Profile changed to WebBlocker Action
  - WebBlocker Configurations changed to WebBlocker Actions
  - New/Edit/Clone WebBlocker Configuration changed to New/Edit/Clone WebBlocker Action

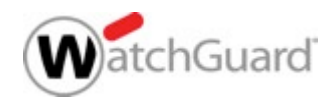

| Consistent terminology                                                                                                    | R New WebBlocker Action                                                                                                    |
|----------------------------------------------------------------------------------------------------|----------------------------------------------------------------------------------------------------|
| Consistent terminology   WebBlocker Actions      WebBlocker Actions   Actions   Policies     Action   Categori   Excep   Alarm   WebBlocker.1   6   2   WebBlocker.2   6   2   WebBlocker.1   0   Clone.   Edit   Remov     Global Settings     OK     Cancel     H | Name: newWebBlocker.1   Description: Default configuration for WebBlocker     Categories Exceptions   Advanced Alarm   Sex Sex   Pro-Life   Aduit Material   Nudity   Aduit Content   Sex   Sex Education   Lingerie and Swimsuit   Advocacy Groups   Bandwidth   Internet Telephony   Streaming Media   Personal Network Storage and Backup   Internet Radio and TV   Peer-to-Per File Sharing   Surveillance   Educational Video |
|                                                                                                    | Actions to take     Alarm if denied     Log this action     When a URL is uncategorized     Allow       OK     Cancel     Help                                                                                                    |

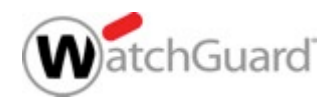

Action changed from *Block* to *Deny*

|                                                                                                    | Activate WebBlocker Wizard                                         | ×             |
|----------------------------------------------------------------------------------------------------|--------------------------------------------------------------------|---------------|
| Activate WebBlocker Wizard                                                                                                    | Select categories to deny                                          | atchGuard     |
| Select categories to block         To block a category, select the checkbox next to the category name.         Deny All Categories         Abortion         Pro-Choice         Pro-Life         Adult Material         Nudity         Adult Content         Sex         Sex Education         Lingerie and Swimsuit         Advocacy Groups         Bandwidth         Internet Telephony | To deny a category, select the checkbox next to the category name. | *             |
| When a URL is uncategorized Allow ~                                                                                                    | When a URL is uncategorized Allow ~<br>Help<br>< Back              | Next > Cancel |
| Help                                                                                                    | Back Next > Cancel                                                 |               |

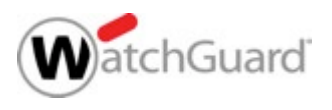

 The Servers tab has moved to the far right

| ame:        | newWebBlocker.1                                          |                          |
|-------------|----------------------------------------------------------|--------------------------|
| escription: | Default configuration for WebBlocker                     |                          |
|             |                                                          |                          |
| ategories   | Exceptions Advanced Alarm Servers                        |                          |
|             |                                                          |                          |
| o deny a i  | category, select the checkbox next to the category name. |                          |
| Pe          | eny All Categories                                       | ^                        |
| ┦┈└┙┕       | Abortion                                                 |                          |
|             | Pro-Choice                                               |                          |
|             | _ Pro-Life                                               |                          |
| ┋┈└┙┍       | Aduit Material                                           |                          |
|             |                                                          |                          |
|             |                                                          |                          |
|             |                                                          |                          |
|             | Lingaria and Swimowit                                    |                          |
|             | Lingene and Swinsul                                      |                          |
|             | Bandwidth                                                |                          |
|             |                                                          |                          |
| - L         | Streaming Media                                          |                          |
| - L. F      | Personal Network Storage and Backup                      |                          |
| i           | Internet Radio and TV                                    |                          |
| i           | Peer-to-Peer File Sharing                                |                          |
| i           | Surveillance                                             |                          |
| I I T       | Educational Video                                        |                          |
| I I T       | Entertainment Video                                      |                          |
| i           | Viral Video                                              |                          |
| <u> </u>    | Business and Economy                                     | ~                        |
| Descriptio  | on:                                                      | ^                        |
|             |                                                          |                          |
|             |                                                          |                          |
|             |                                                          |                          |
|             |                                                          |                          |
|             |                                                          |                          |
|             |                                                          |                          |
|             |                                                          |                          |
|             |                                                          | ~                        |
|             |                                                          |                          |
| ctions to   | o take 🗌 Alarm if denied 🗹 Log this action When a URL    | is uncategorized Allow ~ |
|             |                                                          |                          |

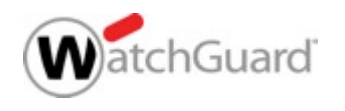

 Improvements to the New/Edit WebBlocker
 Exception dialog box include additional descriptive information on pattern match and wildcards

| Kan WebBlocker Exception                                                                                                    | $\times$ |
|----------------------------------------------------------------------------------------------------|----------|
| Name: Enabled                                                                                                    |          |
| Exception                                                                                                    |          |
| Match Type: Pattern Match ~                                                                                                    |          |
| Type: URL V                                                                                                    |          |
| Pattern:                                                                                                    |          |
| Example: www.somesite.com/* or www.*.com:8080/*                                                                                                    |          |
| Additional Information<br>When you use a pattern match:<br>• Make sure the pattern you enter does not include http://.<br>• Use the wildcard symbol, *, to match any character.<br>• You can use more than one wildcard in one pattern. |          |
| For example, the pattern, www.somesite.com/* will match all URL paths on the www.somesite.com web site.                                                                                                    |          |
| For more information and examples, click Help.                                                                                                    |          |
| OK Cancel Help                                                                                                    |          |
|                                                                                                    |          |

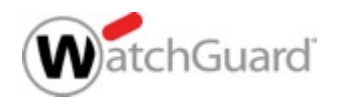

Improved WebBlocker wizard

| Activate | WebBlocker Wizard                                                              | ×                 |
|----------|--------------------------------------------------------------------------------|-------------------|
| Select   | a name for the WebBlocker action                                               | WatchGuard        |
| The nar  | ne is used to identify this WebBlocker action for later application to a proxy | action.           |
| Name:    | WebBlocker.3                                                                   |                   |
|          |                                                                                |                   |
|          |                                                                                |                   |
|          |                                                                                |                   |
|          |                                                                                |                   |
|          |                                                                                |                   |
|          |                                                                                |                   |
|          |                                                                                |                   |
|          |                                                                                |                   |
|          |                                                                                |                   |
|          |                                                                                |                   |
| Help     | < B                                                                            | ack Next > Cancel |

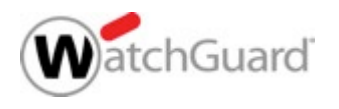

- Completely revised WebBlocker dialog box
- Old Configure WebBlocker dialog box renamed to WebBlocker Actions
- From the **Policy** tab, multiple policies can be selected to apply the actions

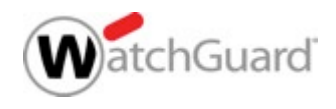

| WebBlocker Actions Actions Policies Action Action WebBlocker.1 WebBlocker.2 WebBlocker.3 WebBlocker.4 WebBlocker.1 | Categories BlockedExceptions626202020202 | Alarm | Log<br>V<br>V<br>V | X<br>Add<br>Clone<br>Edit<br>Remove                                                                                                    |                                                                                                    |                                                                                     |                                                                                                    |
|----------------------------------------------------------------------------------------------------|------------------------------------------|-------|--------------------|----------------------------------------------------------------------------------------------------|----------------------------------------------------------------------------------------------------|-------------------------------------------------------------------------------------|----------------------------------------------------------------------------------------------------|
| Global Settings                                                                                                    |                                          | ОК    | K WebBlo           | Actions Policies Proxy Action HTTP-Client.1 HTTP-Client.2 HTTP-Client.1thTTPS-Client.Standard.1 HTTPS-Client.Standard.1 HTTPS-Client.Standard.3 HTTPS-Client.Standard.4 HTTPS-Client.Standard.4 HTTPS-Client_adblock-tess  For Fireware OS v actions. Global Settings | Firewall Policies<br>HTTP-proxy<br>HTTPS-proxy<br>HTTPS-proxy.1<br>t<br>12.0 and higher, WebBlocker i | Type<br>HTTP<br>HTTP<br>HTTPS<br>HTTPS<br>HTTPS<br>HTTPS<br>HTTPS<br>HTTPS<br>HTTPS | X Select Action WebBlockerAction WebBlocker.3 WebBlocker.3 WebBlocker.1 WebBlocker.3 WebBlocker.2 WebBlocker.2 WebBlocker.3 ITTP or HTTPS server proxy ITTP or HTTPS server proxy Help |

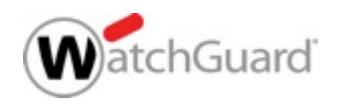

#### Mobile VPN with SSL

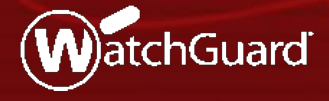

WatchGuard Training Copyright ©2017 WatchGuard Technologies, Inc. All Rights Reserved

- Mobile VPN with SSL and the Access Portal share the new VPN Portal settings
- To configure these settings for Mobile
   VPN with SSL, on the Authentication tab, click Configure

| When you activat<br>Mobile VPN with                                                         | SSL connections from          | , the "SSLVPN-Us<br>the Internet to th | ers" group and the "WatchGuard SSLVPN" policy are created to allow<br>e external interface. |
|---------------------------------------------------------------------------------------------|-------------------------------|----------------------------------------|---------------------------------------------------------------------------------------------|
| <ul> <li>Activate Mob</li> </ul>                                                            | ile VPN with SSL              |                                        |                                                                                             |
|                                                                                             |                               |                                        |                                                                                             |
| General                                                                                     | Authentication                | Advanced                               |                                                                                             |
| Authenticat                                                                                 | ion Server Setti              | ngs                                    |                                                                                             |
| 🗹 Auto reconne                                                                              | ct after a connection is      | lost                                   |                                                                                             |
| Force users to                                                                              | o authenticate after a c      | onnection is lost                      |                                                                                             |
| Allow the Mo                                                                                | bile VPN with SSL client      | t to remember p                        | ssword                                                                                      |
| Define users and                                                                            | groups to authenticate        | e with Mobile VP                       | I with SSL. The users and groups you define are automatically include                       |
| the "SSLVPN-Use                                                                             | rs" group.                    |                                        | i mar soc. The asers and groups you define are additionationly include                      |
|                                                                                             |                               | ТҮРЕ                                   | AUTHENTICATION SERVER                                                                       |
| SSLVPN                                                                                      | -Users                        | Group                                  | Any                                                                                         |
|                                                                                             |                               |                                        |                                                                                             |
| ADD REMO                                                                                    | DVE                           |                                        |                                                                                             |
| ADD REMO                                                                                    | DVE                           |                                        |                                                                                             |
| ADD REMO<br>VPN Portal<br>Interface for con<br>Any-External                                 | DVE                           |                                        |                                                                                             |
| ADD REMO<br>VPN Portal<br>Interface for con<br>Any-External<br>Authentication               | DVE<br>nnections:<br>Servers: |                                        |                                                                                             |
| ADD REMO<br>VPN Portal<br>Interface for con<br>Any-External<br>Authentication<br>Firebox-DB | nnections:<br>Servers:        |                                        |                                                                                             |
| ADD REMO<br>VPN Portal<br>Interface for con<br>Any-External<br>Authentication<br>Firebox-DB | nnections:<br>Servers:        |                                        |                                                                                             |
| ADD REMO<br>VPN Portal<br>Interface for con<br>Any-External<br>Authentication<br>Firebox-DB | DVE<br>nnections:<br>Servers: |                                        |                                                                                             |
| ADD REMO<br>VPN Portal<br>Interface for con<br>Any-External<br>Authentication<br>Firebox-DB | DVE<br>nnections:<br>Servers: |                                        |                                                                                             |

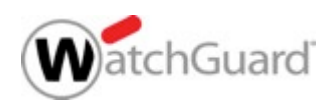

 The Configuration Channel setting for
 Mobile VPN with SSL
 moved to the VPN
 Portal settings and is
 now named VPN
 Portal port

| Mobile VPN with SSL / VPN Portal                                                                                                    |                 |                       |  |  |  |  |  |
|----------------------------------------------------------------------------------------------------|-----------------|-----------------------|--|--|--|--|--|
| General                                                                                                    |                 |                       |  |  |  |  |  |
| Authentication Servers                                                                                                    |                 |                       |  |  |  |  |  |
| Specify the authentication servers to use for connections to the VPN Portal. The first authors default server.                                                                                          | entication serv | er in the list is the |  |  |  |  |  |
| AUTHENTICATION SERVER                                                                                                    |                 |                       |  |  |  |  |  |
| Firebox-DB                                                                                                    |                 |                       |  |  |  |  |  |
|                                                                                                    |                 |                       |  |  |  |  |  |
| Firebox-DB <b>v</b> ADD REMOVE                                                                                                    | MOVEUP          | MOVE DOWN             |  |  |  |  |  |
| Interfaces<br>Specify the interfaces for connections to the VPN Portal. These interfaces will appear in the "WG-VPN-Portal" alias. The "WG-VPN-Portal" alias is used in the "WatchGuard SSLVPN" policy. |                 |                       |  |  |  |  |  |
| Any-External                                                                                                    |                 |                       |  |  |  |  |  |
| Any-External <b>v</b> ADD REMOVE                                                                                                    |                 |                       |  |  |  |  |  |
| VPN Portal Port                                                                                                    |                 |                       |  |  |  |  |  |
| Specify the VPN Portal Port. This is the configuration port shared by Mobile SSL VPN Client                                                                                                    | ts and users of | the Access Portal.    |  |  |  |  |  |
| VPN Portal Port 443                                                                                                    |                 |                       |  |  |  |  |  |
|                                                                                                    |                 |                       |  |  |  |  |  |
|                                                                                                    |                 |                       |  |  |  |  |  |
| SAVE CANCEL                                                                                                    |                 |                       |  |  |  |  |  |

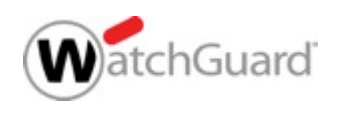

 The Data Channel setting for Mobile VPN with SSL remains in the Mobile VPN with SSL settings

| Mobile VPN with SSL<br>When you activate Mobile VPN with SSL, the "SSLVPN-Users" group and the "WatchGuard SSLVPN" policy are created to allow<br>Mobile VPN with SSL connections from the Internet to the external interface. |               |         |  |  |  |  |
|----------------------------------------------------------------------------------------------------|---------------|---------|--|--|--|--|
| General Authentica                                                                                                    | tion Advanced |         |  |  |  |  |
| Authentication                                                                                                    | SHA-256       | v       |  |  |  |  |
| Encryption                                                                                                    | AES (256-bit) | T       |  |  |  |  |
| Data channel                                                                                                    | ТСР           | ▼ 443   |  |  |  |  |
| Keep-Alive Interval                                                                                                    | 11            | seconds |  |  |  |  |
| Keep-Alive Timeout                                                                                                    | 60            | seconds |  |  |  |  |
| Renegotiate Data Channel                                                                                                    | 480           | minutes |  |  |  |  |

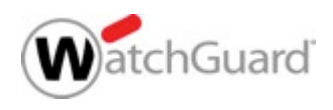

- The TCP Data Channel for Mobile VPN with SSL takes precedence over the VPN Portal port
- If you change the TCP Data Channel for Mobile VPN with SSL, the VPN Portal Port changes to the same port

| General                        | Authentica                   | tion Advanced           |                    |                                       |
|--------------------------------|------------------------------|-------------------------|--------------------|---------------------------------------|
| ŀ                              | uthentication                | SHA-256                 | ٣                  |                                       |
|                                | Encryption                   | AES (256-bit)           | ٣                  |                                       |
| (                              | Data channel                 | ТСР                     | •                  | 444                                   |
| /PN Porta                      | al Port<br>N Portal Port. Th | is is the configuration | n port shared by M | obile SSL VPN Clients and users of th |
| pecify the VP<br>ccess Portal. |                              |                         |                    |                                       |

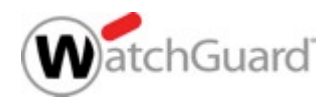

 If you change the UDP Data Channel for Mobile VPN with SSL, the VPN Portal Port is not affected

| <ul> <li>Activate M</li> </ul>              | lobile VPN with SSI             | -        |                      |             |                                        |
|---------------------------------------------|---------------------------------|----------|----------------------|-------------|----------------------------------------|
| General                                     | Authenticat                     | ion      | Advanced             |             |                                        |
|                                             | Authentication                  | SHA      | -256                 | Ŧ           |                                        |
|                                             | Encryption                      | AES      | (256-bit)            | v           |                                        |
|                                             | Data channel                    | UDP      |                      | Ŧ           | 444                                    |
| VPN Port<br>Specify the VI<br>Access Portal | tal Port<br>PN Portal Port. Thi | s is the | e configuration port | shared by M | obile SSL VPN Clients and users of the |
|                                             | VPN Portal Port                 | 443      |                      |             |                                        |

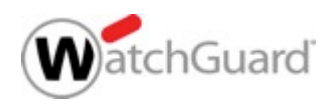

 Interface and authentication server settings apply to both Mobile VPN with SSL and the Access Portal

| Mobile VPN with SSL / VPN Portal                                                                                                    |                 |                       |  |  |  |  |
|----------------------------------------------------------------------------------------------------|-----------------|-----------------------|--|--|--|--|
| General                                                                                                    |                 |                       |  |  |  |  |
| Authentication Servers                                                                                                    |                 |                       |  |  |  |  |
| Specify the authentication servers to use for connections to the VPN Portal. The first auther default server.                                                                                           | entication serv | er in the list is the |  |  |  |  |
| AUTHENTICATION SERVER                                                                                                    |                 |                       |  |  |  |  |
| Firebox-DB                                                                                                    |                 |                       |  |  |  |  |
| Firebox-DB <b>v</b> ADD REMOVE                                                                                                    | MOVE UP         | MOVE DOWN             |  |  |  |  |
| Interfaces<br>Specify the interfaces for connections to the VPN Portal. These interfaces will appear in the "WG-VPN-Portal" alias. The "WG-VPN-Portal" alias is used in the "WatchGuard SSLVPN" policy. |                 |                       |  |  |  |  |
| Any-External <b>v</b> ADD REMOVE                                                                                                    |                 |                       |  |  |  |  |
| VPN Portal Port         Specify the VPN Portal Port. This is the configuration port shared by Mobile SSL VPN Clients and users of the Access Portal.         VPN Portal Port         443                |                 |                       |  |  |  |  |

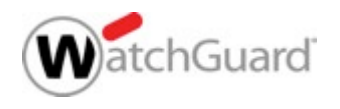

#### WatchGuard Training Copyright ©2017 WatchGuard Technologies, Inc. All Rights Reserved

- To download the client software for Mobile VPN with SSL, you must now go to: https://<host name or IP address>/sslvpn.html
  - The software downloads page for Mobile VPN with SSL is no longer available at: https://<host name or IP address>
  - The Access Portal now appears at: https://<host name or IP address>

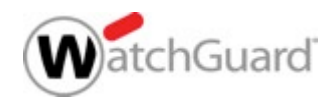

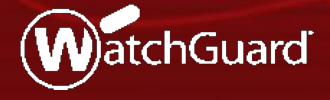

WatchGuard Training Copyright ©2017 WatchGuard Technologies, Inc. All Rights Reserved

- IKEv2 is a tunneling protocol for IKEv2/IPSec VPNs
- You can now configure the native IKEv2 VPN clients on Windows, macOS, and iOS mobile devices rather than thirdparty clients
  - Mobile users can connect to corporate resources through an IKEv2/IPSec tunnel to the Firebox
- You can preconfigure corporate mobile devices for rollout or support BYOD scenarios
- Android users can connect with the free, third-party strongSwan app

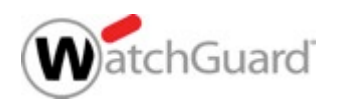

- You can configure Mobile VPN with IKEv2 on the Firebox manually or with a wizard
- Mobile VPN with IKEv2 sends all traffic over the VPN tunnel (full tunnel)
- Client devices control routing, not the Firebox
- The IPSec VPN Users value in the feature key is a combined limit for Mobile VPN with IKEv2 and Mobile VPN with IPSec
  - Example If a feature key allows 250 IPSec VPN user connections, and 200 Mobile VPN with IPSec users are connected, 50 Mobile VPN with IKEv2 users can connect

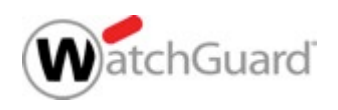

 When you enable Mobile VPN with IKEv2, the Firebox automatically assigns a default virtual IP address pool for IKEv2 users

| <b>.</b>                                | Mobile VPN with IKEv2 Configuration                                                                                                    | ×                                           |  |  |  |  |
|-----------------------------------------|----------------------------------------------------------------------------------------------------|---------------------------------------------|--|--|--|--|
| When you policy are a the Internet      | activate Mobile VPN with IKEv2, the IKEv2-Users group and t<br>automatically added to your configuration. This policy allows<br>t to all networks for the users you add to the IKEv2-Users gr<br>te Mobile VPN with IKEv2 | the Allow IKEv2<br>connections from<br>oup. |  |  |  |  |
| Networkir                               | 9 Authentication Security                                                                                                    |                                             |  |  |  |  |
| Firebox                                 | Addresses                                                                                                    | otione                                      |  |  |  |  |
| 203.0.                                  | 113.20                                                                                                    | Edit                                        |  |  |  |  |
| Virtual I<br>Specif                     | P Address Pool<br>y the private IP address is to assign to Mobile VPN with IKEV                                                                                                    | 2 users.                                    |  |  |  |  |
| - <del>-</del>                          | 12.168.114.0/24                                                                                                    | Add                                         |  |  |  |  |
|                                         |                                                                                                    | Remove                                      |  |  |  |  |
| <u>O</u> K C <u>a</u> ncel <u>H</u> elp |                                                                                                    |                                             |  |  |  |  |

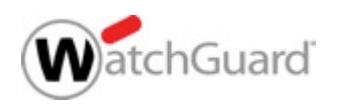

The Authentication tab

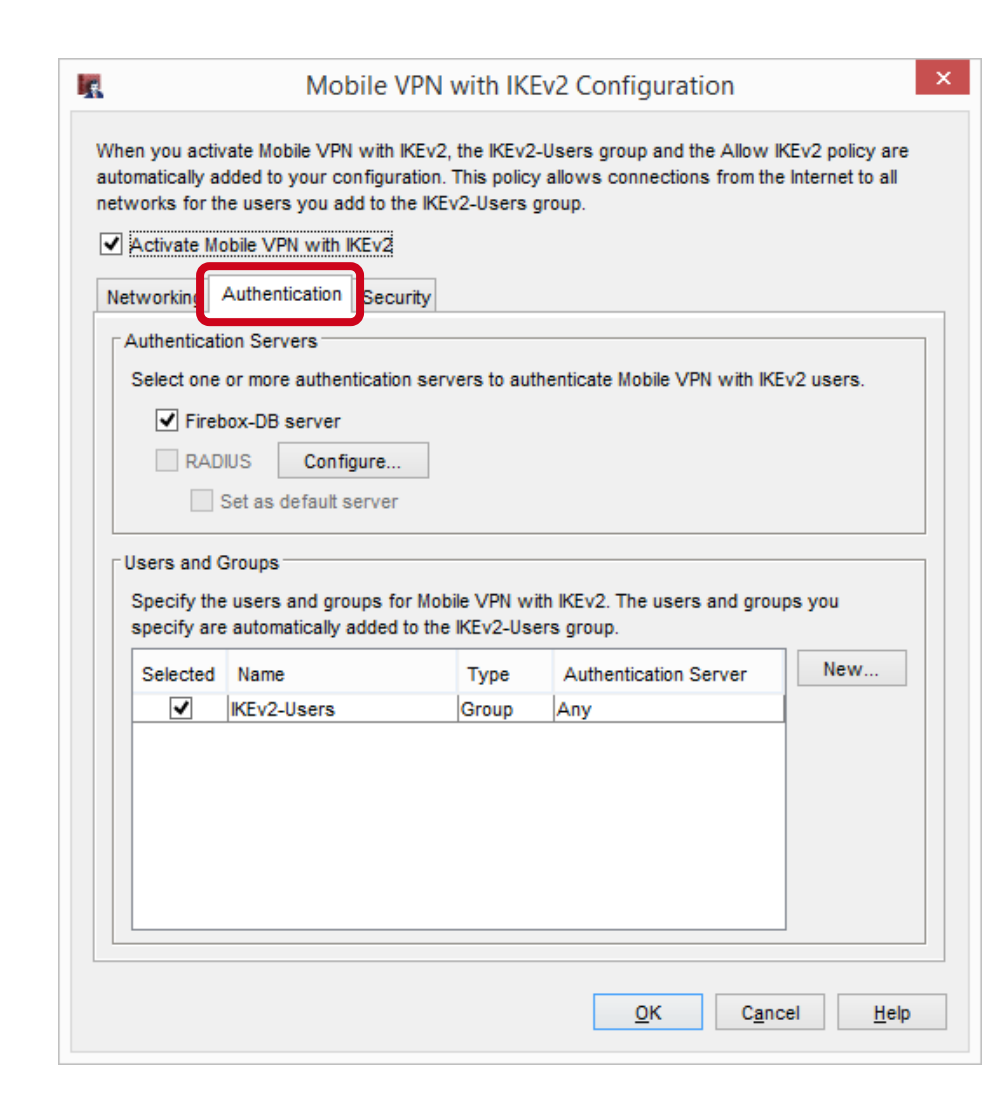

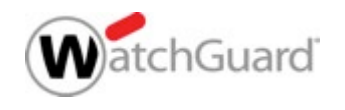

You can select a Firebox certificate or a third-party certificate

|                     | Mobile VPN with IKEv2 Configuration                                                                                                    | × | Firebox Address and Certificate Settings                                                                                                    | ۲. |
|---------------------|----------------------------------------------------------------------------------------------------|---|----------------------------------------------------------------------------------------------------|----|
| When automo network | you activate Mobile VPN with IKEv2, the IKEv2-Users group and the Allow IKEv2 policy are<br>atically added to your configuration. This policy allows connections from the Internet to all<br>rks for the users you add to the IKEv2-Users group.<br>titvate Mobile VPN with IKEv2<br>orking Authentication Security<br>ise 1 Phase 2<br>ertificate<br>Select a certificate type for client authentication.<br>Type: Firebox Generated Certificate Edit<br>Common Name: o=WatchGuard ou=Fireware cn=ike2muvpn Server                                                                 |   | Select a certificate type for client authentication. Type: Firebox-Generated Certificate Firebox-Generated Certificate or client connections. This information will be included in the Firebox certificate  Remove Add OK Cancel Help |    |
|                     | Phase 1 Transforms                                                                                                    |   |                                                                                                    |    |
|                     | Phase 1 Transform       Key Group         SHA2-256-AES (256-bit)       Diffie-Hellman Group14         SHA1-AES (256-bit)       Diffie-Hellman Group5         SHA1-AES (256-bit)       Diffie-Hellman Group2         SHA1-AES (256-bit)       Diffie-Hellman Group2         SHA1-3DES       Diffie-Hellman Group2         These IKEv2 settings are shared by all IKEv2 gateways on your Firebox that have at east one Remote Gateway with a dynamic IP address. This includes BOVPN Gateways and BOVPN virtual interfaces.         To change these settings, click Edit         Edit |   |                                                                                                    |    |
|                     | <u>O</u> K C <u>a</u> ncel <u>H</u> elp                                                                                                    |   |                                                                                                    |    |

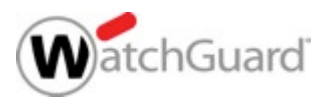

- Firebox and third-party certificates have these requirements:
  - Extended Key Usage (EKU) flags *serverAuth* and *IP Security IKE Intermediate* (OID 1.3.6.1.5.5.8.2.2)
  - IP address or DNS name as a Subject Alternative Name value

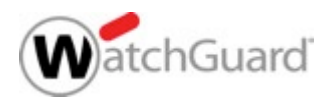

 The policy for Mobile VPN with IKEv2 appears on the Firewall tab in the policy list

| Firewall | Mobile VPN with IPSec |                                        |                                |                                         |                            |                              |  |  |
|----------|-----------------------|----------------------------------------|--------------------------------|-----------------------------------------|----------------------------|------------------------------|--|--|
|          | Filter: N             |                                        |                                |                                         |                            |                              |  |  |
| Order 🛆  | Action                | Policy Name                            | Policy Type                    | From                                    | То                         | Port                         |  |  |
| 1        | <b>V</b>              | ETP-proxy                              | FTP-proxy                      | Any-Trusted                             | Any-External               | tcp:21                       |  |  |
| 2        | $\checkmark$          | 🖾 FTP                                  | FTP                            | Any-Trusted, Any-Optional               | Any-External               | tcp:21                       |  |  |
| 3        | 🗸 🌄 🕂 🛄               | 🏆 НТТР                                 | нттр                           | support (Firebox-DB)                    | Any-External               | tcp:80                       |  |  |
| 4        | Ø                     | 🏶 HTTP-proxy                           | HTTP-proxy                     | Any-Trusted                             | Any-External               | tcp:80                       |  |  |
| 5        | $\Diamond$            | POP3-proxy                             | POP3-proxy                     | Any-Trusted                             | Any-External               | tcp:110                      |  |  |
| 6        | $\checkmark$          | WatchGuard SSLVPN                      | SSL-VPN                        | WG-VPN-Portal                           | Firebox                    | tcp:443                      |  |  |
| 7        | Ø 🛄                   | HTTPS-proxy                            | HTTPS-proxy                    | Any-Trusted                             | Any-External               | tcp:443                      |  |  |
| 8        | Ø                     | HTTPS-proxy.1                          | HTTPS-proxy                    | Any-Trusted                             | Any-External               | tcp:443                      |  |  |
| 9        | $\checkmark$          | User1                                  | User1                          | User1                                   | Any-External               | tcp:666                      |  |  |
| 10       | $\checkmark$          | WatchGuard L2TP                        | L2TP                           | L2TP-IPSec                              | Firebox                    | udp:1701                     |  |  |
| 11       | $\checkmark$          | WatchGuard Gateway Wireless Controller | WG-Gateway-Wireless-Controller | Any-Trusted, Any-Optional               | Firebox                    | udp:2529                     |  |  |
| 12       | ✓ 🛄                   | RDP-2-Mgmt-Svr_WkStn                   | RDP                            | Any-External                            | Any-External> 192.16       | 8.tcp:3389                   |  |  |
| 13       | $\checkmark$          | WatchGuard Authentication              | WG-Auth                        | Any-Trusted, Any-Optional               | Firebox                    | tcp:4100                     |  |  |
| 14       | $\checkmark$          | 🖤 WatchGuard Web UI                    | WG-Fireware-XTM-WebUI          | Any-Trusted, Any-Optional, Any-External | Firebox                    | tcp:8080                     |  |  |
| 15       | $\checkmark$          | (c) Ping                               | Ping                           | Any-Trusted, Any-Optional               | Any                        | icmp (type: 8, code: 255)    |  |  |
| 16       | Ø                     | DNS-proxy                              | DNS-proxy                      | Any-Trusted                             | Any-External               | tcp:53 udp:53                |  |  |
| 17       | Ø                     | DNS-proxy.1                            | DNS-proxy                      | Any-External                            | Any-Trusted                | tcp:53 udp:53                |  |  |
| 18       | $\checkmark$          | WG-Logging                             | WG-Logging                     | Any-External                            | Any-External> 10.0.20      | .(tcp:4107 tcp:4115          |  |  |
| 19       | <                     | WG-WebBlocker                          | WG-WebBlocker                  | Any-External                            | Any-External> 10.0.20      | .tcp:5003 udp:5003           |  |  |
| 20       | ✓ 🛄                   | WG-Mgmt-Server                         | WG-Mgmt-Server                 | Any-External                            | Any-External> 192.16       | 8.tcp:4110 tcp:4112-4113     |  |  |
| 21       | $\checkmark$          | The WatchGuard                         | WG-Firebox-Mgmt                | Any-Trusted, Any-Optional, Any-External | Firebox                    | tcp:4105 tcp:4117 tcp:4118   |  |  |
| 22       | $\checkmark$          | WG-LogViewer-ReportMgr                 | WG-LogViewer-ReportMgr         | Any-External                            | Any-External> 10.0.20      | .(tcp:4121 tcp:4122 tcp:4130 |  |  |
| 23       | 🗸 🜄                   | Outgoing                               | TCP-UDP                        | Any-Trusted, Any-Optional               | Any-External               | tcp:0 (Any) udp:0 (Any)      |  |  |
| 24       | <pre></pre>           | BOVPN-Allow.out                        | Any                            | Any                                     | tunnel.seattle, Toronto.Tl | lany.                        |  |  |
| 25       | <b>√</b> □            | DVCP-BOVPN-Allow-out                   | Any                            | Any                                     | XTM1050_10.Trusted Ne      | tiany                        |  |  |
| 27       | 1                     | Allow IKEv2-Users                      | Any                            | LETP Vorte (Any)<br>IKEv2-Users (Any)   | Any                        | any                          |  |  |

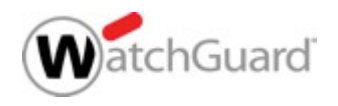
- You can download a Client Instructions file from the Firebox that contains automatic configuration scripts and instructions for IKEv2 VPN clients in Windows, macOS, iOS, and Android
  - The client settings and the certificate are installed automatically by the script
  - You must save the Firebox configuration before the file is available to download

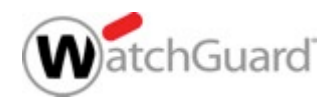

Download the Client Instructions from the Firebox

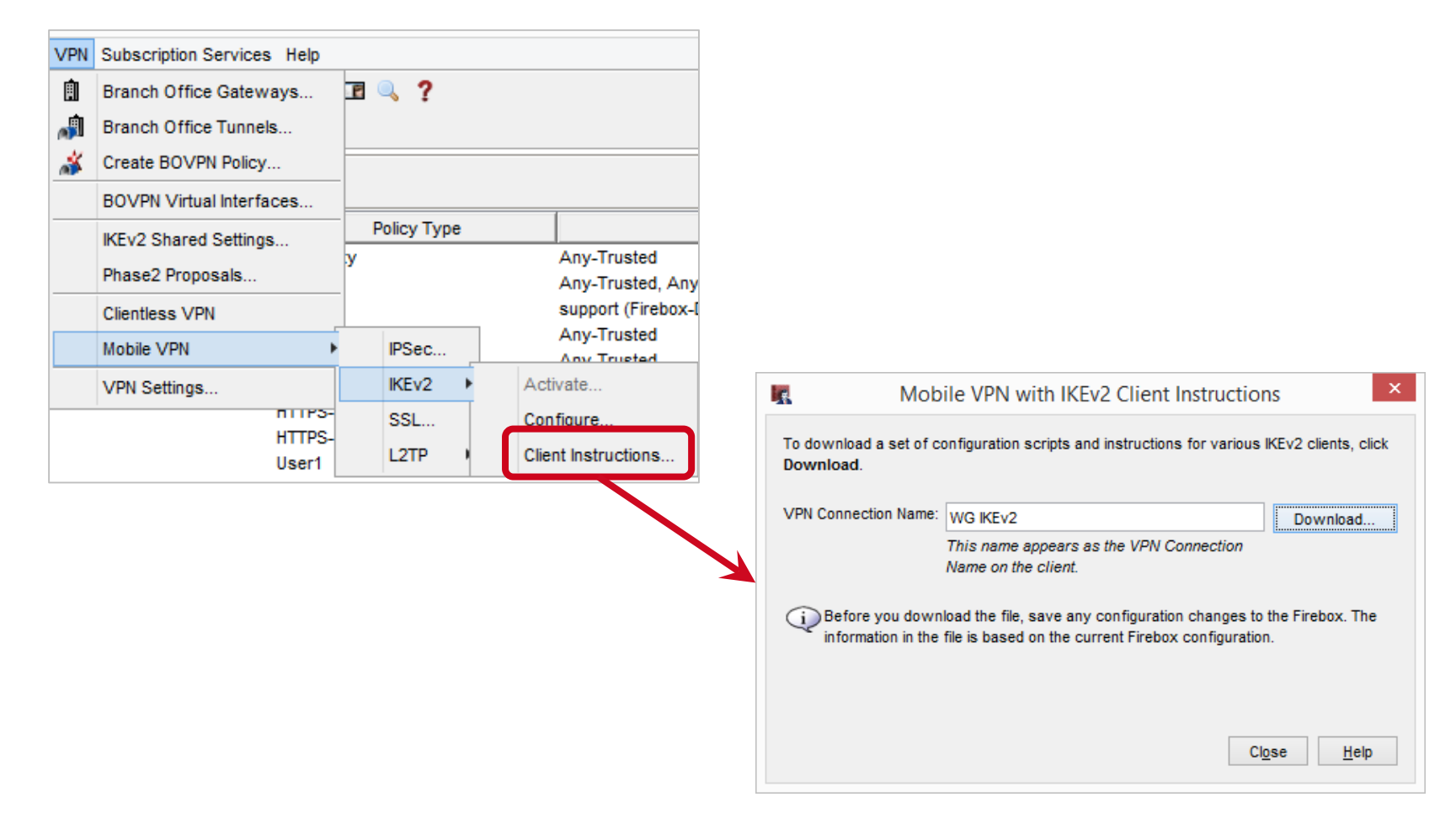

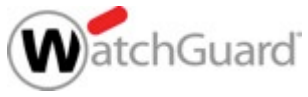

- Save the .TGZ archive
- Extract the files from the .TGZ archive

|              | Save                            | ×                   |
|--------------|---------------------------------|---------------------|
| Save in:     | 🔰 My WatchGuard 🗸 🖌 🔁           | <b>*</b> ⊞ <b>-</b> |
| Recent Items | Certs<br>Configs                |                     |
| Desktop      |                                 |                     |
| Documents    |                                 |                     |
| This PC      |                                 |                     |
|              | File name: WG IKEv2.tgz         | Save                |
| Network      | Files of type: Gzipped Tar File | ✓ Cancel            |

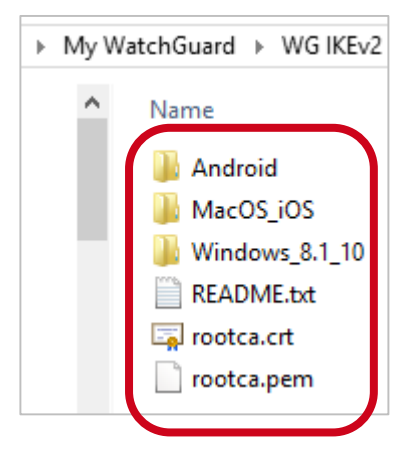

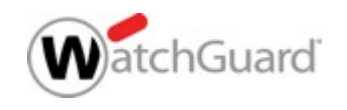

 Each folder contains instructions and an automatic configuration script that are specific to your operating system

| ▶ Windows_8.1_10 | ▶ MacOS_iOS ∨         | ► Android      |
|------------------|-----------------------|----------------|
| Name             | Name                  | Name           |
| README.txt       | README.txt            | README.txt     |
| 🔄 rootca.crt     | WG IKEv2.mobileconfig | WG IKEv2.sswan |
| ootca.pem        |                       |                |
| 🚳 WG IKEv2.bat   |                       |                |

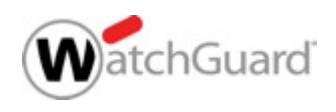

- You can manually configure an IKEv2 VPN connection on your device rather than run the script
  - On your device, you must install the rootca.pem or rootca.crt files provided in the .TGZ download file to establish an IKEv2 VPN connection
  - Instructions for manual configuration are included in each folder in the .TGZ download file

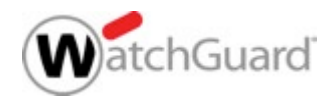

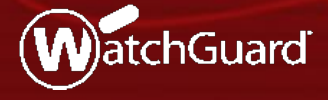

WatchGuard Training Copyright ©2017 WatchGuard Technologies, Inc. All Rights Reserved

- You can now enable a BOVPN over TLS tunnel between Fireboxes
- BOVPN over TLS uses port 443, which is typically open on networks
- This is recommended as an alternative BOVPN solution when:
  - Your business operates in a location where you do not have full network control, such as a shared office space or a shopping mall, and you cannot open ports required by our IPSec-based BOVPN
  - IPSec traffic is not correctly handled by your ISP, modem, or router, or is not allowed on your network

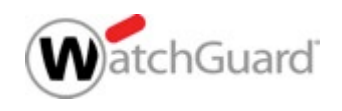

- BOVPN over TLS uses a client/server model
  - On a Firebox configured in Server mode, you can configure tunnels to one or more Fireboxes configured in Client mode
  - On a Firebox configured in Client mode, you can configure tunnels to one or more Fireboxes configured in Server mode
  - A Firebox cannot be configured as both a server and client
  - Supports only hub-and-spoke topologies
- BOVPN over TLS is supported only for Firebox endpoints
- In Fireware v12.1, BOVPN over TLS is available only in Fireware Web UI

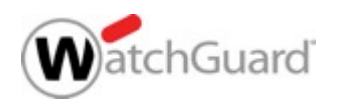

### Enable Client Mode

| Branch Office VPN over TLS<br>Enable Branch Office VPN over TLS to configure a hub-and-spoke VPN when IKE/IPSec traffic is not allowed. |                                                                                                |                |                                  |  |
|----------------------------------------------------------------------------------------------------|------------------------------------------------------------------------------------------------|----------------|----------------------------------|--|
| Branch Office V                                                                                                    | Branch Office VPN over TLS is <b>Enabled In Client Mode</b> . Click to Change Mode or Disable. |                |                                  |  |
| Client Sett<br>BOVPN over TLS                                                                                                    | ings<br>5 Servers                                                                              |                |                                  |  |
| ENABLED ≑                                                                                                    | TUNNEL NAME                                                                                    | PRIMARY SERVER | DESCRIPTION                      |  |
| Yes                                                                                                    | BovpnTLS.1                                                                                     | 198.51.100.2   | Tunnel to the Toronto TLS server |  |
| ADD EDIT                                                                                                    | REMOVE                                                                                         |                |                                  |  |

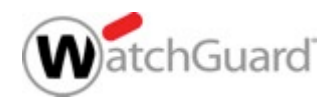

Configure Client mode

| BOVPN over TLS (Client Mode)      | Edit Server                                |                                                |
|-----------------------------------|--------------------------------------------|------------------------------------------------|
| Specify the connection settings f | for a BOVPN over TLS server that can cre   | eate a tunnel with this BOVPN over TLS client. |
| Tunnel Name                       | BovpnTLS.1                                 |                                                |
| Description                       | Tunnel to the Toronto TLS server           | Optional                                       |
|                                   | Enable                                     |                                                |
| Specify the Firebox IP addresses  | or domain names for client connection      | IS.                                            |
| Primary Server                    | 198.51.100.2                               |                                                |
| Backup Server                     |                                            | Optional                                       |
| For authentication, specify a Tur | nnel ID to identify this Firebox and a pre | -shared key.                                   |
| Tunnel ID                         | TLSTunnel1                                 |                                                |
| Pre-Shared Key                    |                                            |                                                |
| Advanced Options                  | EDIT                                       |                                                |
|                                   | Add this tunnel to the BOVPN-Allow         | policies                                       |
| SAVE CA                           | NCEL                                       |                                                |
|                                   |                                            |                                                |

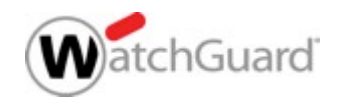

- The Advanced Settings dialog box contains the authentication and encryption settings
- The TCP data channel is permanently set to port 443
- To specify a port other than 443, you must select UDP
- The Import configuration file option is for testing purposes and will be removed in a future release

| dvanced Settin          | gs                 |           |           |         | ×      |
|-------------------------|--------------------|-----------|-----------|---------|--------|
| Virtual IP Address Poo  | 192.168.113.0      | / 24      |           |         |        |
| Authentication          | SHA-256            | ٣         |           |         |        |
| Encryption              | AES (256-bit)      | Ŧ         |           |         |        |
| Data channe             | TCP                | •         | 443       |         |        |
| Keep-Alive Interva      | 10                 |           | seconds   |         |        |
| Keep-Alive Timeout      | 60                 |           | seconds   |         |        |
| Renegotiate Data Channe | 8                  |           | hours     |         |        |
| Advan                   | ced Setting        | S         |           |         | ×      |
| Virtua                  | al IP Address Pool | 192.168.1 | 13.0 / 24 |         |        |
|                         | Authentication     | SHA-256   | •         |         |        |
|                         | Encryption         | AES (256  | i-bit) 🔻  |         |        |
|                         | Data channel       | UDP       | v         | : 443   |        |
| к                       | eep-Alive Interval | 10        |           | seconds |        |
| Ke                      | eep-Alive Timeout  | 60        |           | seconds |        |
| Renegoti                | ate Data Channel   | 8         |           | hours   |        |
|                         |                    |           |           |         |        |
|                         |                    |           |           | SAVE    | CANCEL |

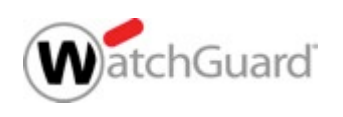

You can add tunnels to multiple TLS servers

| Branch Office VPN over TLS         |                                                                                                |                                         |                                   |  |  |
|------------------------------------|------------------------------------------------------------------------------------------------|-----------------------------------------|-----------------------------------|--|--|
| Enable Branch Off                  | ice VPN over TLS to configure a hub-and                                                        | -spoke VPN when IKE/IPSec traffic is no | t allowed.                        |  |  |
| Branch Office VPN                  | Branch Office VPN over TLS is <b>Enabled In Client Mode</b> . Click to Change Mode or Disable. |                                         |                                   |  |  |
| Client Setting<br>BOVPN over TLS S | gs<br>ervers                                                                                   |                                         |                                   |  |  |
| ENABLED 💲                          | TUNNEL NAME                                                                                    | PRIMARY SERVER                          | DESCRIPTION                       |  |  |
| Yes                                | BovpnTLS.1                                                                                     | 198.51.100.2                            | Tunnel to the Toronto TLS server  |  |  |
| Yes                                | BovpnTLS.2                                                                                     | 192.0.2.2                               | Tunnel to the New York TLS server |  |  |
| ADD EDIT                           | REMOVE                                                                                         |                                         |                                   |  |  |

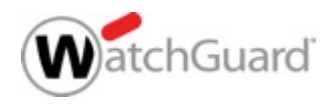

- You must also configure at least one Firebox in Server mode
- Enable Server mode

| BOVPN ov                               | er TLS Mo                             | ode                                |                                 | ×                    |
|----------------------------------------|---------------------------------------|------------------------------------|---------------------------------|----------------------|
| Specify the BOVPN<br>BOVPN over TLS se | l over TLS mode.<br>erver, but not bo | The Firebox ca<br>th at the same 1 | n operate as a BOVPN c<br>time. | over TLS client or a |
| Firebox Mode                           | Server                                | •                                  |                                 |                      |
| Specify the Firel                      | box IP addresses                      | or domain nan                      | nes for client connection       | ns.                  |
| Pr                                     | rimary Server                         | 198.51.100.2                       |                                 |                      |
| В                                      | ackup Server                          | 192.0.2.2                          |                                 | (Optional)           |
|                                        |                                       |                                    | SAVE                            | CANCEL               |

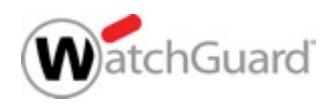

### Configure Server mode

| BOVPN over TLS (Server Mode) / Add Client                                                               |                                                                                                    |                                                      |  |
|----------------------------------------------------------------------------------------------------|----------------------------------------------------------------------------------------------------|------------------------------------------------------|--|
| Specify the connection settings for a BOVPN over TLS client that can create a tunnel with this Firebox. |                                                                                                    |                                                      |  |
| Tunnel ID                                                                                               | TLSTunnel1                                                                                                 |                                                      |  |
| Description                                                                                             |                                                                                                    | Optional                                             |  |
| Pre-Shared Key                                                                                          |                                                                                                    |                                                      |  |
|                                                                                                    | ✓ Enable                                                                                                   |                                                      |  |
| Client Routes                                                                                           | <ul> <li>Send all client traffic through the tur</li> <li>Specify the destination addresses the</li> </ul> | nnel<br>nat the client will route through the tunnel |  |
| Server Routes                                                                                           | Specify the destination addresses that t                                                                   | he server will route through the tunnel.             |  |
|                                                                                                    | DESTINATION 🖕                                                                                              | METRIC                                               |  |
|                                                                                                    | 10.0.50.0/24                                                                                               | 101                                                  |  |
|                                                                                                    | ADD EDIT REMOVE                                                                                            |                                                      |  |
|                                                                                                    | Add this tunnel to the BOVPN-Allow                                                                         | policies                                             |  |
| SAVE CA                                                                                                 | NCEL                                                                                                    |                                                      |  |

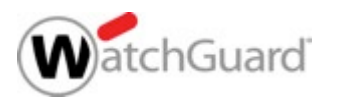

Configure Server mode

| Branch Office VP  | N over TLS                                                                                                |                             |                                                     |  |
|-------------------|----------------------------------------------------------------------------------------------------|-----------------------------|-----------------------------------------------------|--|
| Enable Branch O   | Enable Branch Office VPN over TLS to configure a hub-and-spoke VPN when IKE/IPSec traffic is not allowed. |                             |                                                     |  |
| Branch Office VP  | N over TLS is <b>Enabled In Server Mode</b> .                                                             | . Click to Change Mo        | de or Disable.                                      |  |
| Server Sett       | ings                                                                                                    |                             |                                                     |  |
| Specify the Fireb | ox IP addresses or domain names for c                                                                     | lients to connect to.       |                                                     |  |
| Primary Server    | 198.51.100.2                                                                                              | Backup Server               | 192.0.2.2                                           |  |
| EDIT              |                                                                                                    |                             |                                                     |  |
| Aliases for the B | OVPN over TLS clients in this list are aut                                                                | comatically created f       | or use in firewall policies.                        |  |
| ENABLED ≑         | TUNNEL ID                                                                                                 | DI                          | ESCRIPTION                                          |  |
| Yes               | TLSTunnel1                                                                                                |                             |                                                     |  |
| ADD EDIT          | REMOVE                                                                                                    |                             |                                                     |  |
| The BOVPN over    | TLS server is configured to use <b>TCP</b> po                                                             | rt <b>443</b> and assign IP | addresses to clients from <b>192.168.113.0/24</b> . |  |
| ADVANCED          |                                                                                                    |                             |                                                     |  |

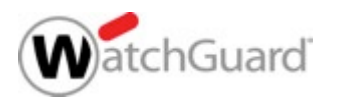

- Two configuration options are supported:
  - Option 1 TLS server connects to multiple TLS clients
  - Option 2 TLS client connects to multiple TLS servers

This option consumes more resources on the Firebox than Option 1

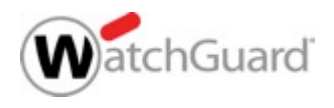

• Option 1:

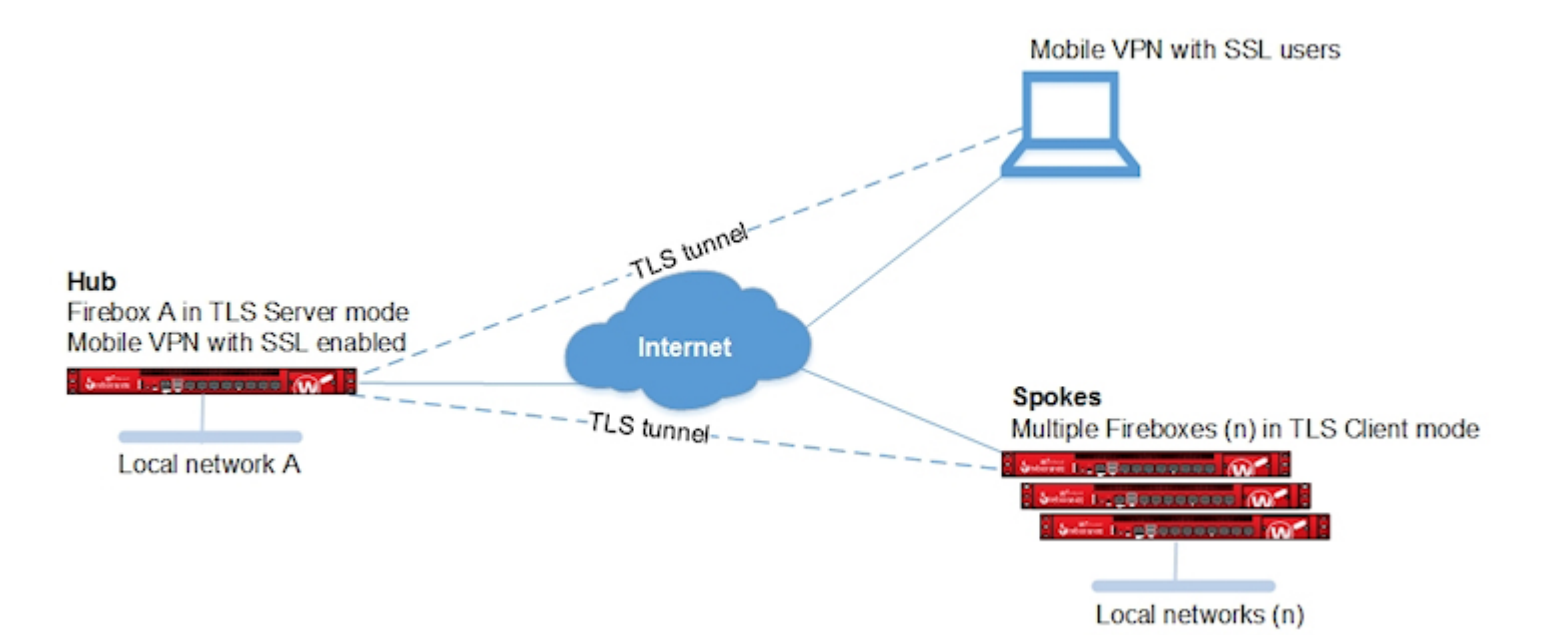

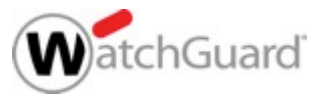

Option 2:

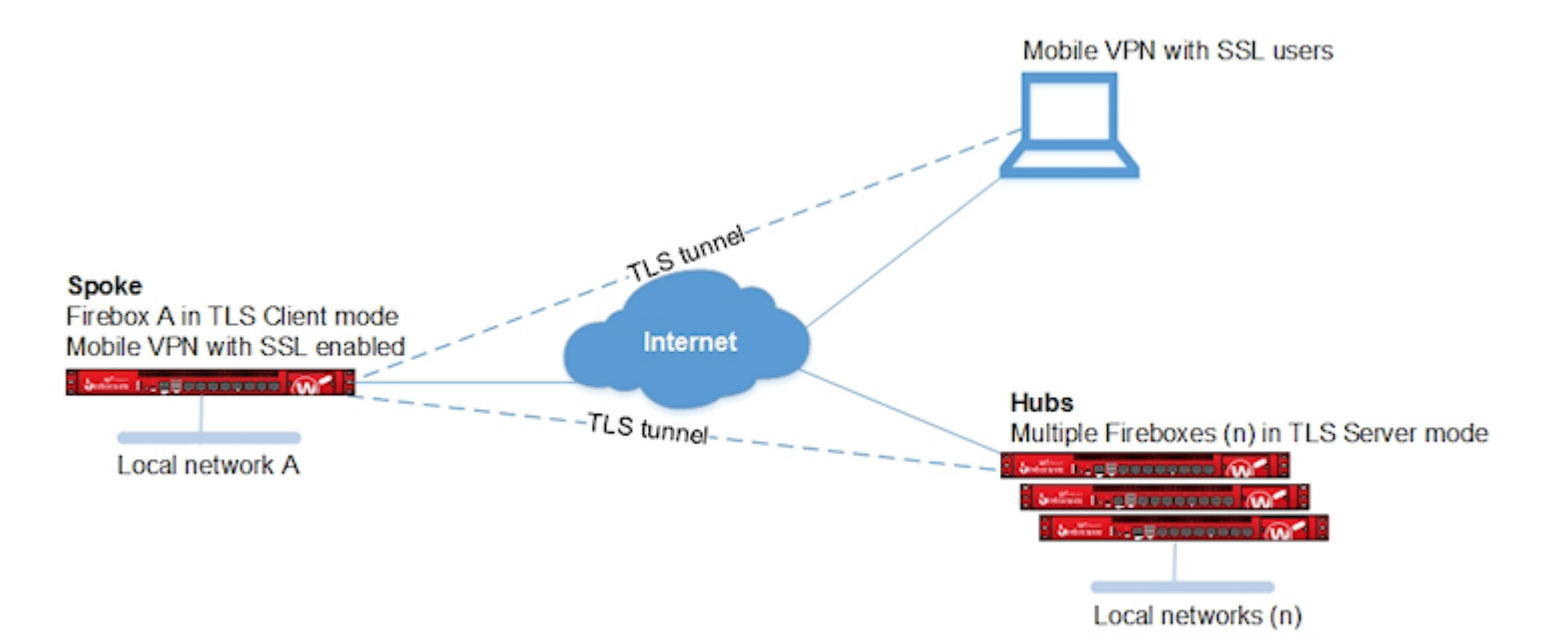

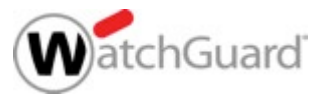

 The BOVPN-Allow.in and BOVPN-Allow.out policies are shared with BOVPN, BOVPN virtual interfaces, and TLS BOVPN

|                                          | Name BOVPN-AI          | low.in                  | 🕑 Enable   |          |  |
|------------------------------------------|------------------------|-------------------------|------------|----------|--|
| Settings                                 | Application Control    | Traffic Management      | Scheduling | Advanced |  |
| Connections are                          | Allowed                | ▼ Policy Type<br>PORT ↓ | Any PROT   | OCOL     |  |
| FROM <b>C</b><br>TLSTunnel<br>TLSTunnel2 | Portland<br>el.Seattle | TO 🗢<br>Any             |            |          |  |
| ADD REMO                                 | VE                     | ADD                     | REMOVE     |          |  |

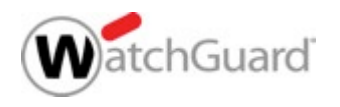

- From Fireware Web UI, on the System Status > VPN Statistics > Branch Office VPN tab, you can see BOVPN over TLS tunnels
- You can filter the page on TLS Tunnels and Edit the tunnel settings

|                                                           | VI IN OLGHOUTOS                                                        |
|-----------------------------------------------------------|------------------------------------------------------------------------|
| /PN Statistics                                            | 30 SECONDS - Statistics Branch Office VPN                              |
| VPN Statistics                                            |                                                                        |
| Statistics Branch Office VPN Mobile VPN Debug             | Show All                                                               |
|                                                           | Virtual Interfaces                                                     |
| Show All                                                  | REKEY ALL TUNNELY Statemays                                            |
| IKEv1 Gateway: gateway.modem                              | EDIT DEBUG REKEY TUNNEL                                                |
| Error IKEv1 Gateway: gateway.seattle                      | EDIT DEBUG REKEY TUNNELS CLEAR ERROR EFFOR IKEV1 Gateway: XTM1050_10.1 |
| Error IKEv1 Gateway: XTM1050_10.1                         | EDIT DEBUG REKEY TUNNELS CLEAR ERRORS                                  |
| Error IKEv1 Virtual Interface (bvpn1): BOVPN.VIF.Portland | EDIT DEBUG REKEY TUNNELS CLEAR ERRORS                                  |
| TLS Tunnel: TLSTunnel                                     | EDIT                                                                   |
| TLS Tunnel: TLSTunnel2                                    | ТІСЭ                                                                   |
|                                                           |                                                                        |

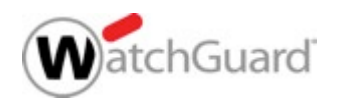

- Unsupported features:
  - Active/active FireCluster
  - IP address ranges
  - BOVPN NAT
  - Dynamic routing over the VPN tunnel
  - Multicast traffic over the VPN tunnel
  - Policy-based routing
- Third-party certificates are not supported

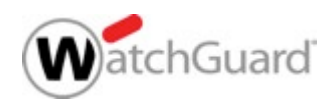

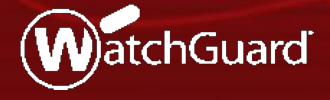

WatchGuard Training Copyright ©2017 WatchGuard Technologies, Inc. All Rights Reserved

- Several Firebox features use SSL/TLS for secure communication and share the same OpenVPN server
- The features that share the OpenVPN server, in order of precedence from highest to lowest, are:
  - Management Tunnel over SSL on hub devices
  - BOVPN over TLS in Server mode
  - Mobile VPN with SSL
  - Access Portal

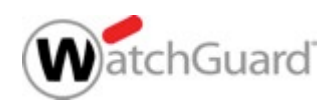

- Features with lower precedence inherit some SSL/TLS settings from enabled features with higher precedence
- The shared settings are not configurable for the features with lower precedence

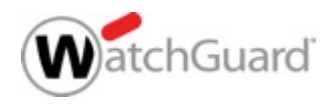

- When you enable more than one of these features, informational messages appear when settings are inherited from another feature
- Example messages:

| Mobile VPN with SSL                                                                                                    |  |  |
|----------------------------------------------------------------------------------------------------|--|--|
| When you activate Mobile VPN with SSL, the "SSLVPN-Users" group and the "WatchGuard SSLVPN" policy are created to allow Mobile VPN with SSL connections from the Internet to the external interface. |  |  |
| Activate Mobile VPN with SSL                                                                                                    |  |  |
| The Management Tunnel over SSL feature is enabled and overrides some settings. CLIENT MEMBERS                                                                                                    |  |  |
| The BOVPN over TLS server feature is enabled and overrides some settings.                                                                                                    |  |  |

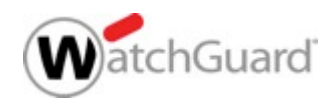

- When you enable Management Tunnel over SSL, BOVPN over TLS, Mobile VPN with SSL, or the Access Portal, the WatchGuard SSLVPN policy is created automatically
- In Fireware v12.1 and higher:
  - The WatchGuard SSLVPN policy includes the alias WG-VPN-Portal
  - By default, the alias WG-VPN-Portal includes only the Any-External interface
- The WatchGuard SSLVPN policy is shared by Management Tunnel over SSL, BOVPN over TLS, Mobile VPN with SSL, and the Access Portal

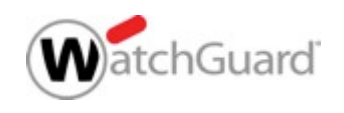

- If the WatchGuard SSLVPN policy is part of your configuration and you upgrade to Fireware v12.1, the WatchGuard SSLVPN policy does not immediately change
- However, if you save the settings for BOVPN over TLS or Mobile VPN with SSL, even if you make no changes, the WatchGuard SSLVPN policy changes:
  - The alias WG-VPN-Portal appears in the **From** field of the *WatchGuard SSLVPN* policy
  - Interfaces in the WatchGuard SSLVPN policy are moved to the WG-VPN-Portal alias
  - Aliases that are not interfaces, such as IP addresses or users, are not moved to the WG-VPN-Portal alias, but are included in the From field

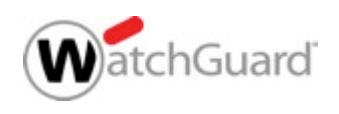

To edit the interfaces in the WG-VPN-Portal alias, you must edit the Interfaces setting in the VPN Portal settings

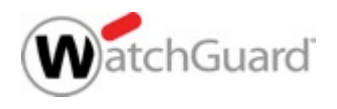

- Example 1 Management Tunnel over SSL on a hub device, BOVPN over TLS in Server mode, Mobile VPN with SSL, and Access Portal are enabled
- These settings are not configurable:
  - BOVPN over TLS in Server mode Firebox IP addresses, virtual IP address pool, data channel protocol and port, and renegotiate data channel
  - Mobile VPN with SSL Firebox IP addresses, networking method, virtual IP address pool, VPN resources, data channel, authentication, encryption, and timers
  - Access Portal VPN Portal port

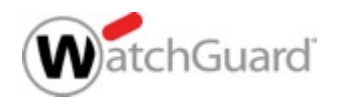

### BOVPN over TLS in Server mode

| Branch Office VPN over TLS                                                                                |                |  |  |  |
|----------------------------------------------------------------------------------------------------|----------------|--|--|--|
| Enable Branch Office VPN over TLS to configure a hub-and-spoke VPN when IKE/IPSec traffic is not allowed. |                |  |  |  |
|                                                                                                    |                |  |  |  |
| The Management Tunnel over SSL feature is enabled and overrides some settings.                            | CLIENT MEMBERS |  |  |  |
| Branch Office VPN over TLS is Enabled In Server Mode. Click to Change Mode or Disable.                    |                |  |  |  |

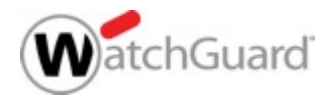

### Mobile VPN with SSL

| Mobile VPN with SSL                                                                                                    |                             |  |  |
|----------------------------------------------------------------------------------------------------|-----------------------------|--|--|
| When you activate Mobile VPN with SSL, the "SSLVPN-Users" group and the "WatchGuard SSLVPN" policy are created to allow Mobile VPN with SSL connections from the Internet to the external interface. |                             |  |  |
| Activate Mobile VPN with SSL                                                                                                    |                             |  |  |
| The Management Tunnel over SSL feature is enabled and overrides sor                                                                                                    | ne settings. CLIENT MEMBERS |  |  |
| The BOVPN over TLS server feature is enabled and overrides some set                                                                                                    | ings.                       |  |  |

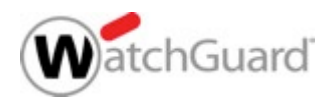

VPN Portal Port

| VPN Portal Port<br>Specify the VPN Portal Port. This                                                                          | is the configuration port shared by Mobile SSL VPN Clients and users of the Access Portal. |  |  |
|----------------------------------------------------------------------------------------------------|--------------------------------------------------------------------------------------------|--|--|
| The data channel port for BOVPN over TLS has precedence over the VPN Portal port. To set the BOVPN over TLS port, click here. |                                                                                            |  |  |
| VPN Portal Port                                                                                                    | 443                                                                                        |  |  |

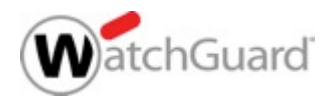

- Example 2 BOVPN over TLS in Server mode, Mobile VPN with SSL, and Access Portal are enabled
- These settings are not configurable:
  - Mobile VPN with SSL Firebox IP addresses, networking method, virtual IP address pool, VPN resources, data channel, authentication, encryption, and timers
  - Access Portal VPN Portal port
- In the BOVPN over TLS settings, you can configure the Data Channel for TCP or UDP
  - The Data Channel setting affects the Data Channel setting for Mobile VPN with SSL

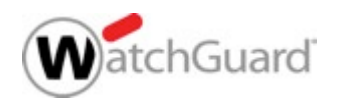

- If the BOVPN over TLS Data Channel is configured for TCP:
  - Data Channel port for BOVPN over TLS is 443 and cannot be configured
  - Data Channel for Mobile VPN with SSL is TCP 443 and cannot be configured
  - VPN Portal port is 443 and cannot be configured

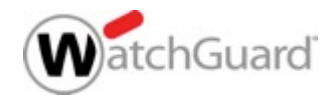

### BOVPN over TLS Data Channel

| Advanced Setting        | IS            |         | × |
|-------------------------|---------------|---------|---|
| Virtual IP Address Pool | 192.168.113.0 | / 24    |   |
| Authentication          | SHA-256       | •       |   |
| Encryption              | AES (256-bit) | v       |   |
| Data channel            | ТСР           | ▼ : 443 | ] |

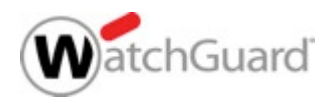

### Mobile VPN with SSL Data Channel

| Mobile VPN with SSL                                                                                                    |               |       |  |  |
|----------------------------------------------------------------------------------------------------|---------------|-------|--|--|
| When you activate Mobile VPN with SSL, the "SSLVPN-Users" group and the "WatchGuard SSLVPN" policy are created to allow Mobile VPN with SSL connections from the Internet to the external interface. |               |       |  |  |
| Activate Mobile VPN with SSL                                                                                                    |               |       |  |  |
| The BOVPN over TLS server feature is enabled and overrides some settings.                                                                                                    |               |       |  |  |
|                                                                                                    |               |       |  |  |
| General Authenticat                                                                                                    | ion Advanced  |       |  |  |
| Authentication                                                                                                    | SHA-256       | v     |  |  |
| Encryption                                                                                                    | AES (256-bit) | Ŧ     |  |  |
| Data channel                                                                                                    | TCP           | • 443 |  |  |

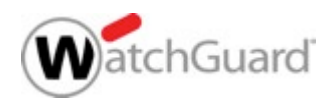
VPN Portal Port

| VPN Portal Port<br>Specify the VPN Portal Port. This<br>Portal. | is the configuration port shared by Mo | bile SSL VPN Clients and users of the Access |
|-----------------------------------------------------------------|----------------------------------------|----------------------------------------------|
| The data channel port for BOV<br>TLS port, click here.          | /PN over TLS has precedence over the \ | /PN Portal port. To set the BOVPN over       |
| VPN Portal Port                                                 | 443                                    |                                              |

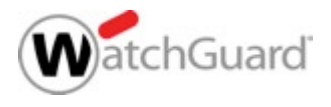

- If the BOVPN over TLS Data Channel is UDP:
  - Data Channel for BOVPN over TLS can be a port other than 443
  - Data Channel for Mobile VPN with SSL changes to UDP, and the port changes to the port you specified for the BOVPN over TLS Data Channel
  - VPN Portal port is 443 and cannot be configured
  - The WatchGuard SSLVPN policy includes the UDP and TCP ports

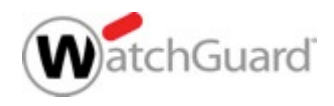

BOVPN over TLS Data Channel

| Advanced Se      | ettings  | 5             |      |         |  |
|------------------|----------|---------------|------|---------|--|
| Virtual IP Addre | ss Pool  | 192.168.113.0 | / 24 | 1       |  |
| Authen           | tication | SHA-256       | ,    | Ŧ       |  |
| Enc              | ryption  | AES (256-bit) | ,    | Y       |  |
| Data o           | hannel   | UDP           | ,    | • : 444 |  |

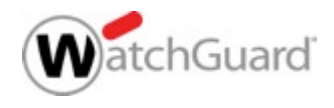

#### Mobile VPN with SSL Data Channel

| Mobile VPN with                   | h SSL                               |                                                |                                           |                                                              |
|-----------------------------------|-------------------------------------|------------------------------------------------|-------------------------------------------|--------------------------------------------------------------|
| When you activ<br>to allow Mobile | ate Mobile VPN v<br>VPN with SSL co | vith SSL, the "SSLVPN<br>nnections from the Ir | -Users" group and<br>nternet to the exter | the "WatchGuard SSLVPN" policy are created<br>mal interface. |
| <ul> <li>Activate Mo</li> </ul>   | bile VPN with SS                    | L                                              |                                           |                                                              |
| The BOVPN                         | over TLS server f                   | feature is enabled an                          | d overrides some s                        | ettings.                                                     |
|                                   |                                     |                                                |                                           |                                                              |
| General                           | Authenticat                         | tion Advanced                                  |                                           |                                                              |
| A                                 | uthentication                       | SHA-256                                        | Ŧ                                         |                                                              |
|                                   | Encryption                          | AES (256-bit)                                  | Ŧ                                         |                                                              |
|                                   | Data channel                        | UDP                                            | Ŧ                                         | 444                                                          |

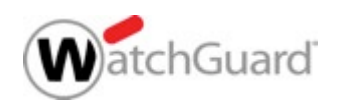

VPN Portal Port

| VPN Portal Port<br>Specify the VPN Portal Port. This<br>Portal. | is is the configuration port shared by Mobile SSL VPN Clients and users ( | of the Access |
|-----------------------------------------------------------------|---------------------------------------------------------------------------|---------------|
| The data channel port for BO<br>TLS port, click here.           | OVPN over TLS has precedence over the VPN Portal port. To set the BOV     | PN over       |
| VPN Portal Port                                                 | 443                                                                       |               |

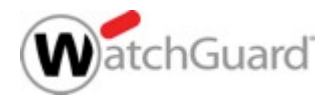

WatchGuard SSLVPN policy

| Firewall Policies          | / Edit      |          |        |                                       |                             |            |     |
|----------------------------|-------------|----------|--------|---------------------------------------|-----------------------------|------------|-----|
|                            | Name        | WatchGua | rd SSL | VPN                                   |                             | 🕑 Enable   |     |
|                            |             |          |        |                                       |                             |            |     |
| Settings                   | Application | Control  | Tra    | ffic Manageme                         | nt                          | Scheduling | Adv |
| Connections are<br>Allowed |             | T        |        | Policy Type S<br>PORT 🗢<br>444<br>443 | SL-VPN<br>PRO<br>UDP<br>TCP | DTOCOL     |     |
| FROM 💲                     | rtal        |          |        | TO 💲                                  |                             |            |     |

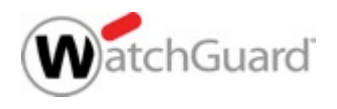

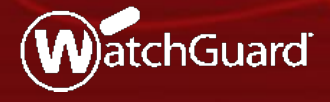

WatchGuard Training Copyright ©2017 WatchGuard Technologies, Inc. All Rights Reserved

- You can now enable a modem as an external interface
- If your business operates in areas with weak ISP coverage, or you have non-traditional methods for internet access, a dedicated modem interface can increase your network flexibility
- The modem interface can perform as a dedicated interface and support multi-WAN scenarios
- 3G/4G cellular modems currently supported for failover are supported as external interfaces

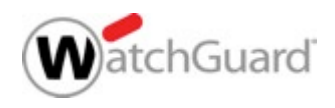

 When you enable a modem, it appears in the list of interfaces as modem0

| Interfaces | 5 DNS  | WINS         |          |                 |              |                |
|------------|--------|--------------|----------|-----------------|--------------|----------------|
| INTERFA(   | MODULE | NAME (ALIAS) | ТҮРЕ     | IPV4 ADDRESS    | IPV6 ADDRESS | NIC CONFIG     |
| 0          | 0      | External     | External | 203.0.113.20/24 | 2001::56/64  | Auto Negotiate |
| 1          | 1      | Trusted      | Trusted  | 10.0.20.1/24    |              | Auto Negotiate |
| 2          | 2      | Optional-1   | External | 192.0.2.2/24    |              | Auto Negotiate |
| 3          | 3      | Optional-2   | Disabled |                 |              | Auto Negotiate |
| 4          | 4      | Optional-3   | Disabled |                 |              | Auto Negotiate |
| 5          | 5      | Optional-4   | Disabled |                 |              | Auto Negotiate |
| 6          | 6      | Optional-5   | Disabled |                 |              | Auto Negotiate |
| 7          | 7      | Optional-6   | Disabled |                 |              | Auto Negotiate |
| modem0     |        | Modem        | External | DHCP/PPP        |              |                |

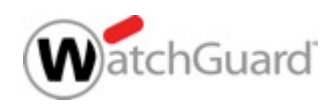

When you select to edit the modem interface, the Modem configuration page appears

| Interfaces | DNS/WINS |              |          |
|------------|----------|--------------|----------|
| INTERFACE  | MODULE   | NAME (ALIAS) | ТҮРЕ     |
| 0          | 0        | External     | External |
| 1          | 1        | Trusted      | Trusted  |
| 2          | 2        | Optional-1   | External |
| 3          | 3        | Optional-2   | Disabled |
| 4          | 4        | Optional-3   | Disabled |
| 5          | 5        | Optional-4   | Disabled |
| 6          | 6        | Optional-5   | Disabled |
| 7          | 7        | Optional-6   | Disabled |
| modem0     |          | Modem        | External |
| EDIT       |          |              |          |

| Enable Moder    | n              |         |          |  |
|-----------------|----------------|---------|----------|--|
| Account         | DNS            | Dial-up | Advanced |  |
| Enable 3G/4G    | modem sup      | port    |          |  |
|                 |                |         |          |  |
| hal-up Acc      | ount Set       | tings   |          |  |
| Telepho         | ne number      |         |          |  |
| ternate telenho | ne number      |         |          |  |
| ternate telepho | ne nomber      |         |          |  |
| Access          | point name     |         |          |  |
|                 |                |         |          |  |
| Acc             | ount name      |         |          |  |
| Accol           | int domain     |         |          |  |
| ALCOL           | and optimulity |         |          |  |
|                 |                |         |          |  |

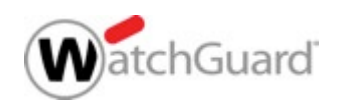

- When you enable a modem, it appears in the list of aliases
  - You can add the modem to a policy
- The modem appears as an interface option in these configurations:
  - BOVPN and BOVPN virtual interfaces
  - Dynamic DNS
  - 1-to-1 NAT
  - SNAT
  - Dynamic NAT
  - Traffic management
    - Applies to modem interfaces for outgoing traffic only

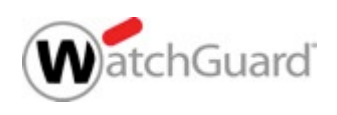

- Modem failover is supported for BOVPN and BOVPN virtual interfaces
- If you configure a modem interface as a BOVPN gateway, the Use Modem for failover option is not available

| Branch Office VPN / Add                                |                         |                       |                    |              |
|--------------------------------------------------------|-------------------------|-----------------------|--------------------|--------------|
| Click the lock to prevent further changes              |                         |                       |                    |              |
| Gateway Name gateway.1                                 |                         |                       |                    |              |
| General Settings Phase 1 Settings                      |                         |                       |                    |              |
| Credential Method                                      | 7                       |                       |                    |              |
| Use IPSec Firebox Certificate                          |                         |                       |                    |              |
| Show All Certificates                                  |                         |                       |                    |              |
| ID CERTIFICATE NAME                                    | ALGORITH                | M                     | ТҮРЕ               | 1            |
| Gateway Endpoint                                       |                         |                       |                    |              |
| LOCAL INTERFACE LOCAL TYPE                             | LOCAL ID                | REMOTE IP             | REMOTE TYPE        | REMOTE ID    |
| 1 Modem IP Address 2                                   | 203.0.113.2             | 198.51.100.2          | IP Address         | 198.51.100.2 |
| ADD EDIT REMOVE MOVE UP MOVE DOW                       | VN                      |                       |                    |              |
| Use Modem for failover (Note: Unavailable when the BO) | VPN endpoint includes a | local gateway that is | a modem interface) |              |

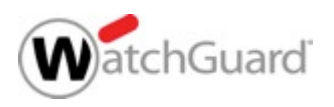

 If you select Use Modem for failover for a BOVPN gateway, the modem does not appear in the External Interface list in the local gateway settings

| Gateway Endpoint                                                                                                    | Gateway Endpoint Settings ×                                                                                                    |
|----------------------------------------------------------------------------------------------------|----------------------------------------------------------------------------------------------------|
| LOCAL INTERFACE       LOCAL TYPE         ADD       EDIT       REMOVE       MOVE UP       MOVE DOWN         Image: Comparison of the state of the state | A tunnel needs authentication on each side of the tunnel. Provide the configuration details for<br>the gateway endpoints below.<br>Local Gateway Remote Gateway Advanced<br>External Interface External<br>Specify the gateway ID for tune enderteenteedoorn.<br>By IP Address<br>By Domain Name<br>By User ID on Domain<br>By x500 Name |
|                                                                                                    | OK CANCEL                                                                                                    |

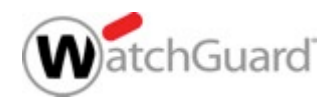

- Multi-WAN and Link Monitor features are updated
  - You can now add a modem interface to Multi-WAN
  - By default, modems do not participate in Multi-WAN
  - You can enable Link Monitor for a modem that participates in Multi-WAN
  - By default, Link Monitor is disabled for modem interfaces to prevent bandwidth consumption
  - The Link Monitor tab was removed from the Network > Modem configuration page
- Link Monitor updates affect all interface types and are described in more detail in the next section

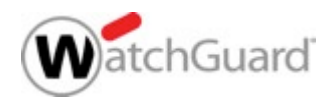

- Unsupported features:
  - FireCluster
  - RapidDeploy
  - VLANs
  - Bridge mode
  - Multiple modem interfaces

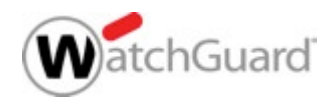

#### **Multi-WAN Link Monitor**

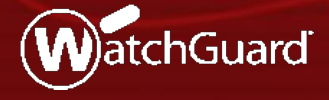

WatchGuard Training Copyright ©2017 WatchGuard Technologies, Inc. All Rights Reserved

#### **Multi-WAN Link Monitor Updates**

- You can now disable Link Monitor for any interface
- Fireware Web UI:

| Configure Link Mo                                     | nitor     |         |            |        |               |                   | × |
|-------------------------------------------------------|-----------|---------|------------|--------|---------------|-------------------|---|
| Select whether this interface pa<br>interface status. | rticipate | s in M  | ulti-WAN   | and h  | ow link mon   | itor verifies the |   |
| External                                              |           |         |            |        |               |                   |   |
| Participate in Multi-WAN                              |           |         |            |        |               |                   |   |
| Enable link monitor                                   |           |         |            |        |               |                   |   |
| To monitor the default gateway                        | , link mo | nitor r | must be e  | nable  | d.            |                   |   |
| To monitor the connection to an domain name.          | nother so | ource,  | select an  | optio  | n and specif  | y an IP address o | r |
| Ping                                                  |           |         |            |        |               |                   |   |
| 🗆 тср                                                 | f         | Port    | 80         |        |               |                   |   |
| Both Ping and TCP must be                             | successfi | ul to d | lefine the | interf | ace as active | 2                 |   |
| Probe interval                                        | 15        |         |            |        | seconds       |                   |   |
| Deactivate after                                      | 3         |         |            |        | consecutiv    | ve failures       |   |
| Reactivate after                                      | 3         |         |            |        | consecutiv    | ve successes      |   |
|                                                       |           |         |            |        |               |                   |   |
|                                                       |           |         |            | C      | К             | CANCEL            |   |

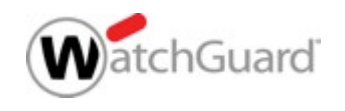

Copyright ©2017 WatchGuard Technologies, Inc. All Rights Reserved

#### **Multi-WAN Link Monitor Updates**

Policy Manager:

| Multi-WAN Configurat   | tion<br>route non-IPSec traffic among more than one external interface. Click <b>Configure</b> to set more properties. |
|------------------------|----------------------------------------------------------------------------------------------------|
| Routing Table          | ✓ Configure                                                                                                    |
| Link Monitor Advance   | ced                                                                                                    |
| Select whether this in | terface participates in multi-WAN and how link monitor verifies the interface status.                                  |
| External Interfac      | Settings:                                                                                                    |
| External<br>Optional 4 | Enable Link Monitor                                                                                                    |
| Optional-1             | To monitor the default gateway, link monitor must be enabled.                                                          |
| Modem                  | Monitor External by:                                                                                                   |
|                        | Ping IP Address V                                                                                                    |
|                        |                                                                                                    |
|                        |                                                                                                    |
|                        | Both Ping and TCP must be successful to define the interface as active                                                 |
|                        | Use these settings for External:                                                                                       |
|                        | Probe Interval: 15 - Seconds                                                                                           |
|                        | Deactivate Affer: 2 Consecutive Failures                                                                               |
|                        |                                                                                                    |
|                        | Reactivate After: 3 Consecutive Successes                                                                              |
|                        |                                                                                                    |
|                        |                                                                                                    |

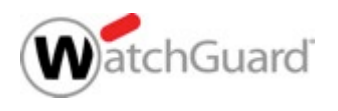

#### **Multi-WAN Link Monitor Updates**

 When you add a new interface, Link Monitor is enabled by default for all interfaces except modems

| Configure Link Monitor                                                                                         | ×                     | Configure Link Monitor                                                                                         |                                   |  |  |
|----------------------------------------------------------------------------------------------------|-----------------------|----------------------------------------------------------------------------------------------------|-----------------------------------|--|--|
| Select whether this interface participates in Multi-WAN and how link monitor verifies the<br>interface status. |                       | Select whether this interface participates in Multi-WAN and how link monitor verifies the<br>interface status. |                                   |  |  |
| External                                                                                                    |                       | Modem                                                                                                    |                                   |  |  |
| Participate in Multi-WAN                                                                                       |                       | Participate in Multi-WAN                                                                                       |                                   |  |  |
| Enable link monitor                                                                                            |                       | Enable link monitor                                                                                            |                                   |  |  |
| To monitor the default gateway, link monitor must be en                                                        | abled.                | To monitor the default gateway, link monitor must be enabled.                                                  |                                   |  |  |
| To monitor the connection to another source, select an option and specify an IP address or<br>domain name.     |                       | To monitor the connection to another source, select an option and specify an IP address or<br>domain name.     |                                   |  |  |
| Ping                                                                                                    |                       | Ping                                                                                                    |                                   |  |  |
| TCP Port 80                                                                                                    |                       | TCP Po                                                                                                    | rt 80                             |  |  |
| Both Ping and TCP must be successful to define the                                                             | nterface as active    | Both Ping and TCP must be successful                                                                           | to define the interface as active |  |  |
| Probe interval 15                                                                                              | seconds               | Probe interval 15                                                                                              | seconds                           |  |  |
| Deactivate after 3                                                                                             | consecutive failures  | Deactivate after 3                                                                                             | consecutive failures              |  |  |
| Reactivate after 3                                                                                             | consecutive successes | Reactivate after 3                                                                                             | consecutive successes             |  |  |
|                                                                                                    | OK CANCEL             |                                                                                                    | OK CANCEL                         |  |  |
|                                                                                                    |                       |                                                                                                    |                                   |  |  |

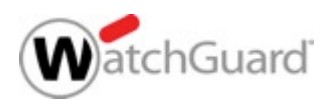

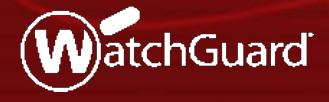

WatchGuard Training Copyright ©2017 WatchGuard Technologies, Inc. All Rights Reserved

- You can now specify wildcard IPv4 address in aliases and in policies
- If you create templates for repetitive IPv4 address patterns in your distributed enterprise, wildcard IPv4 addresses add convenience
  - On the Firebox, you can specify the wildcard IPv4 address in a policy rather than type each individual IPv4 address
- A built-in IP address calculator helps you determine IPv4 address ranges
- Wildcard IPv4 addresses in aliases and polices are also supported in Device Configuration Templates

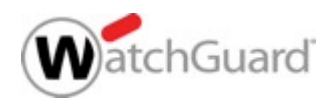

- Example The 10.0.0.5/255.255.0.255 wildcard IPv4 address generates a list of 256 IPv4 addresses in this sequence:
  - 10.0.1.5
  - 10.0.2.5
  - 10.0.3.5
  - 10.0.4.5
- In a distributed enterprise, you can assign these addresses to hosts at remote sites
  - In our example, you can use the third octet to identify each site
  - To create a Firebox policy with these IP addresses, you type the wildcard IPv4 address in the policy

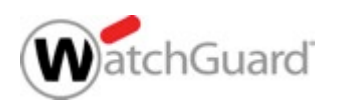

Example — HTTPS policy with a wildcard IPv4 address

| Add Member  |                        |                         |                           | ×                 |                    |              |                            |          |   |  |
|-------------|------------------------|-------------------------|---------------------------|-------------------|--------------------|--------------|----------------------------|----------|---|--|
| Member type | Wildcard               | IPv4                    | T                         |                   |                    |              |                            |          |   |  |
|             | Address                | 10.0.0.5                |                           | Firewall Policies | / Add              |              |                            |          |   |  |
|             | Netmask                | 255.255.0.2             | 55                        | Click the l       | ock to prevent     | further chai | nges                       |          |   |  |
|             | IP Address             | CALCULA<br>Matches (256 | <b>TE •</b>               |                   | Name               | HTTPS        |                            | 🕑 Enable |   |  |
|             | IP ADDR                | ESS                     |                           |                   |                    |              |                            |          |   |  |
| 10.0.0.5    |                        | Settings                | Application               | n Control         | Traffic Management | Scheduling   | Advanced                   |          |   |  |
|             | 10.0.1.5               |                         |                           | Connections are   |                    |              | Policy Type HTTPS          |          |   |  |
|             | 10.0.2.5<br>Search for | an address ir           | the IP Address Match list | Allowed           |                    | •            | PORT <b>†</b> PH<br>443 TC | ROTOCOL  |   |  |
|             |                        |                         | SEARCH                    | FROM 💲            |                    |              | то 🛊                       |          |   |  |
|             |                        |                         |                           | Any-Trusted       |                    |              | <u>ਵ</u> ੈ10.0.0.5/255.2   | 55.0.255 | Т |  |
|             |                        |                         | OK CANCEL                 |                   |                    |              |                            |          |   |  |
|             |                        |                         |                           |                   |                    |              |                            |          |   |  |
|             |                        |                         |                           |                   |                    |              |                            |          |   |  |
|             |                        |                         |                           |                   |                    |              |                            |          |   |  |
|             |                        |                         |                           | ADD REMO          | OVE                |              | ADD REMOVE                 |          |   |  |

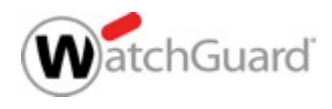

#### Gateway Wireless Controller Enhancements

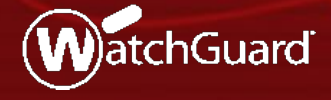

WatchGuard Training Copyright ©2017 WatchGuard Technologies, Inc. All Rights Reserved

# Min. Association RSSI and Smart Steering

- AP120, AP300, AP320, AP322, and AP420 now support minimum association RSSI and smart steering on the Gateway Wireless Controller
- Formerly known as *Fast Handover*, these options are now configured for each SSID

| Network                                                                   | Name (SSID)                                            | WatchGuard                                                                |                                       |                    |
|---------------------------------------------------------------------------|--------------------------------------------------------|---------------------------------------------------------------------------|---------------------------------------|--------------------|
| Settings                                                                  | Security                                               | Access Points                                                             |                                       |                    |
| ✓ Broadcast SS ☐ Enable client ☐ Use the MAC                              | ID<br>isolation<br>Access Control                      | list defined in the Ga                                                    | teway Wireless Co                     | ontroller Settings |
|                                                                           |                                                        | Denied MAC Addr                                                           | esses 🗸                               | ]                  |
| 🗌 Enable VLAN                                                             | tagging                                                |                                                                           |                                       |                    |
|                                                                           | VLAN ID                                                |                                                                           |                                       |                    |
| <ul> <li>Automatically</li> <li>Mitigate WPA<br/>This function</li> </ul> | / deploy this SS<br>/WPA2 key rein<br>only available f | ID to all unpaired Wa<br>stallation vulnerabilit<br>for supported devices | tchGuard Access<br>y in clients<br>s. | Points             |
| <ul> <li>Min Associati</li> <li>Smart Steering</li> </ul>                 | on RSSI<br>eering<br>g                                 |                                                                           |                                       |                    |

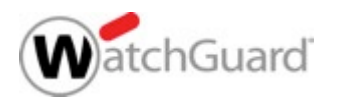

#### Min. Association RSSI and Smart Steering

- Min. Association RSSI
  - Minimum signal strength required to associate with an AP
  - Will not actively disconnect a client if signal strength falls below the minimum association RSSI
    - For the AP300, this is a global option. If one or more SSIDs with Min. Association RSSI enabled are assigned to an AP300, the option becomes global on all SSIDs for that AP, including those that do not have Min. Association RSSI enabled.
- Smart Steering
  - Can enable only if Min. Association RSSI is enabled
  - Prevents clients from staying connected to the current AP even though there is an AP with better signal strength in the vicinity
  - Proactively steers the client to a better AP for a better connection

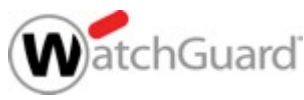

#### Min. Association RSSI and Smart Steering

 Parameters and thresholds for Min. Association RSSI and Smart Steering options are configured in the AP settings

| SSIDs Settings                       | Radio Settings  |                                |     |
|--------------------------------------|-----------------|--------------------------------|-----|
| Network Settings                     | ● DHCP ○ Static | Steering RSSI Threshold        | -70 |
| Log to a syslog server               |                 | Steering Attempts<br>Threshold | 2   |
| Syslog server IP address             |                 | Steering Blackout Period       | 15  |
| Enable Communication<br>VLAN tagging |                 | Roam Initiation Threshold      | 10  |
| Communication VLAN                   | 4094            | Roam Initiation Threshold      | 5   |

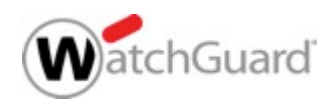

#### **Band Steering**

- When an SSID is configured in both the 2.4 GHz and 5 GHz bands, clients can be steered towards the less congested 5 GHz band
- Helps to evenly distribute the wireless clients between the two bands on an AP
- Band Steering has been moved from the AP settings to the SSID settings with the new Min. Association RSSI and Smart Steering options

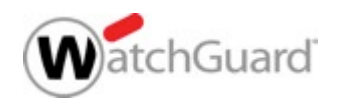

#### Improved AP Passphrase Security

- Improved Gateway Wireless Controller and AP passphrase security
- Must always enter a passphrase when you enable the Gateway Wireless Controller for AP management
- The Gateway Wireless Controller automatically generates a unique passphrase for each AP

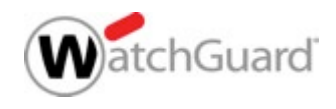

#### **Deprecated Wireless Options**

- These wireless options are deprecated in Fireware v12.1:
  - Telecommuter mode for remote VPN deployment
  - Band Steering for the AP300
  - Deployment over wireless (AP300 only feature)

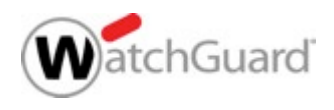

# **AP325 Support**

- Support added for the upcoming AP325
- 802.11ac 2x2 MU-MIMO Wave 2 access point
- Ideal for low to medium density deployments

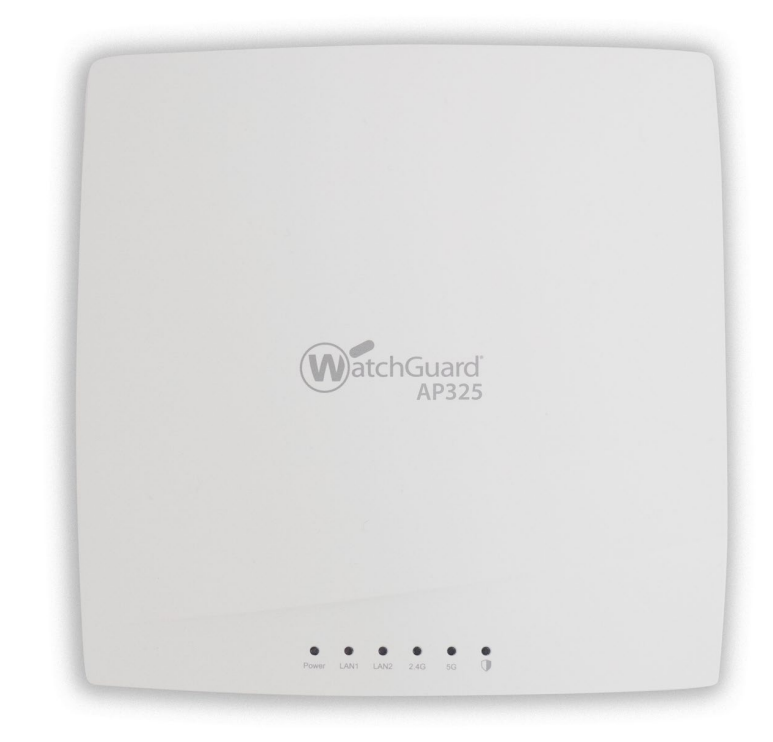

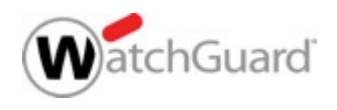

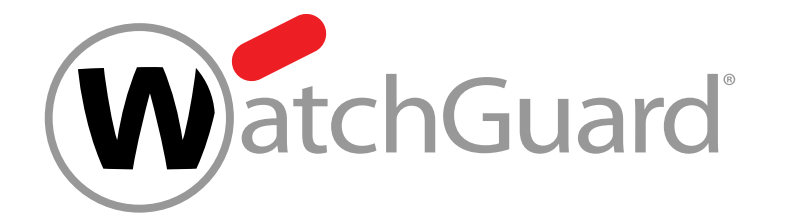

#### **Thank You!**

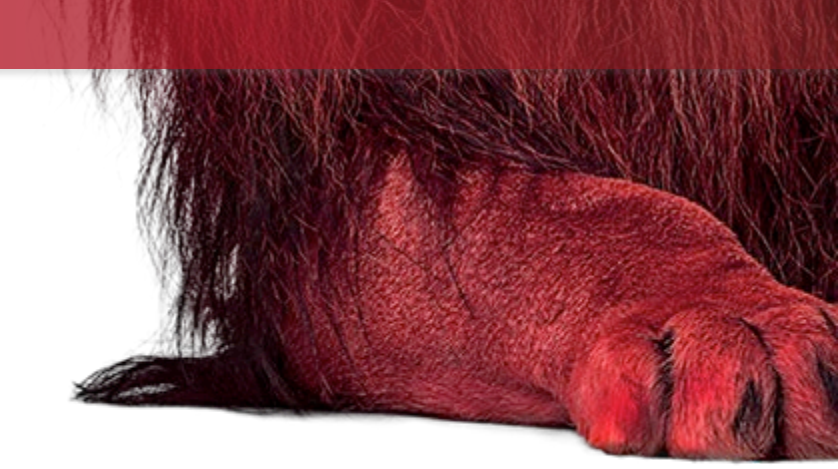

WatchGuard Training Copyright ©2017 WatchGuard Technologies, Inc. All Rights Reserved

# NOTHING GETS PAST RED.

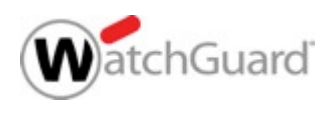

WatchGuard Training Copyright ©2017 WatchGuard Technologies, Inc. All Rights Reserved